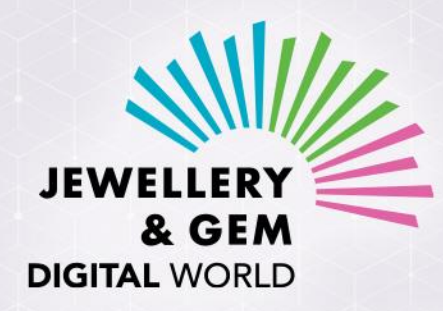

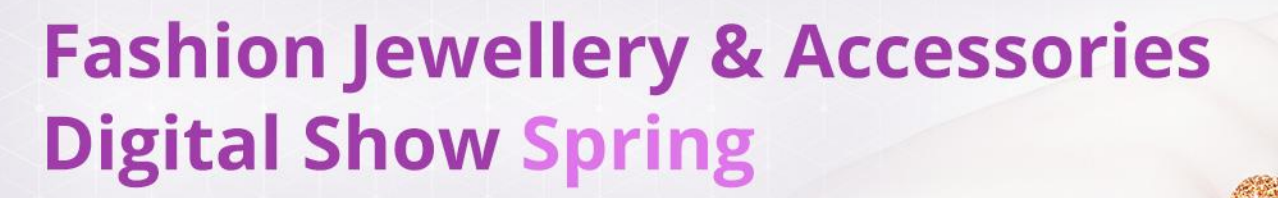

25 - 29 / 4 / 2022

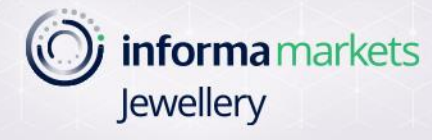

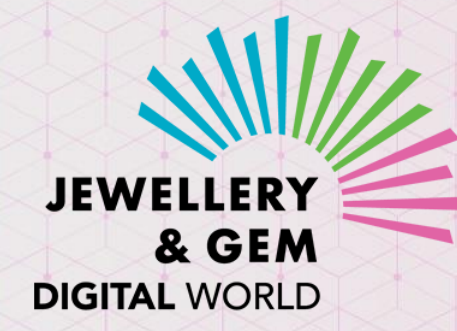

# **DIGITAL EVENT EXHIBITOR GUIDE**

# Welcome to our digital events!

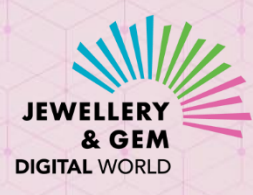

As an exhibitor, you will enjoy exposure and connections that will lead to business opportunities!

- Expose your products and profile to a targeted group of buyers during the digital event
- Proactively reach out to buyers whose product preferences match your product profile and build connections
- Get customer insights by seeing who are viewing what products in your showroom
- Build leads who are interested in what you have to offer
- Opportunities to hold video meetings with interested buyers and talk business

# Get set, Ready, Go!

JEWELLERY & GEM DIGITAL WORLD

- JGDW (Jewellery & Gem Digital World) events are hosted on <u>JewelleryNet</u>
- First, please set up your Showroom and Company Profile on JewelleryNet if you haven't already done so. You may refer to the following Supplier Guides:
  - **ONBOARDING** (Access your supplier account on the revamped JewelleryNet)
  - <u>COMPLETE THE COMPANY PROFILE</u>
  - **<u>SHOWROOM</u>** (Set up your Showroom)
  - ADD A PRODUCT
  - ADD A NEW USER (Invite your colleagues to the company account)
- Then create a Collection (be sure to specify the relevant Event) and then add relevant products to the Collection.
  - See ADD A COLLECTON guide

| Visibility              | Price Visibility             |
|-------------------------|------------------------------|
| Community 🗸             | Community                    |
| Launch Date             | Last Display Date (Optional) |
| 2022-04-26              | Choose Date                  |
| Deliver From (Optional) | Deliver To (Optional)        |
| Choose Date             | Choose Date                  |
| Event 😨                 | Exclusive to Event           |

- Supplier onboarding video and other supplier guides are available in the **<u>Support</u>** page
- Should you have any questions about setting up your JewelleryNet Showroom and Company Profile, please contact us at **cs@JewelleryNet.com**.

# Access your supplier account on JewelleryNet

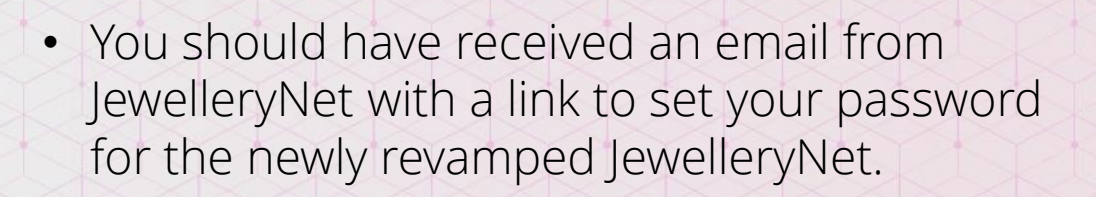

You can now access our newly revampled JewelleryNet

| JEWE ERY                                                                                                    | JEWE                                                                                                    |
|----------------------------------------------------------------------------------------------------|----------------------------------------------------------------------------------------------------|
| Dear {USER_NAME},<br>Your company, {COMPANY_NAME}, has been granted access to the n<br>revamped JewelleryNet! The digital platform is more powerful than ev<br>with enhanced search, networking and business-matching capabilities<br>If this is the first time you access our revamped platform, please click<br>PASSWORD button to set up a password. | Welcome to JewelleryNet!<br>ewi<br>Please set your secure password.<br>Password must be at least 8 characters & a mix of<br>letters and numbers.<br>User Email Address: |
| SET PASSWORD                                                                                                    | Password Password SHOW                                                                                                    |
| The JewelleryNet Team.                                                                                                    | Confirm Password   Re-type Password   I accept the Terms of Service                                                                                                    |
|                                                                                                    | LOGIN                                                                                                    |

• If you haven't received this link yet, please contact us at cs@JewelleryNet.com

• Or you may go to the <u>login page</u>, type in the email address used for your Supplier account and click reset password.

| JEWE                           |                |  |  |  |  |  |  |  |
|--------------------------------|----------------|--|--|--|--|--|--|--|
| Sign In                        |                |  |  |  |  |  |  |  |
| Email Address                  |                |  |  |  |  |  |  |  |
| The email address is required. |                |  |  |  |  |  |  |  |
|                                |                |  |  |  |  |  |  |  |
| Stay Signed In                 | Reset Password |  |  |  |  |  |  |  |
| SIGN IN                        |                |  |  |  |  |  |  |  |
| Not registered?                |                |  |  |  |  |  |  |  |
| REGISTER NO                    | w              |  |  |  |  |  |  |  |

• You will then receive a message from JewelleryNet with a reset password link.

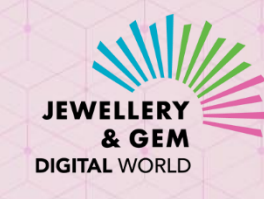

## Features At-a-Glance

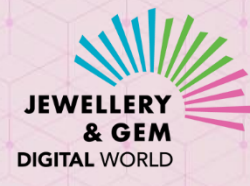

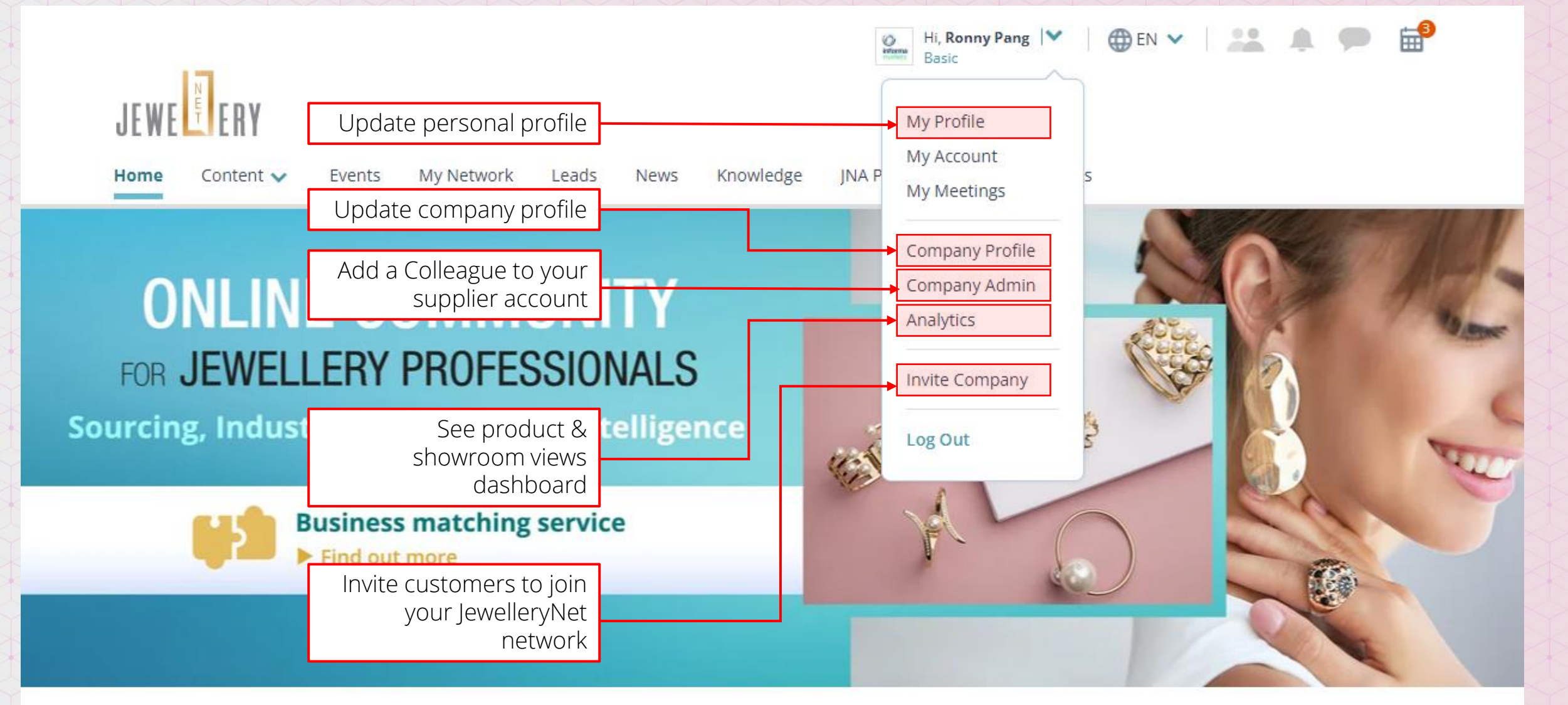

## Features At-a-Glance: Update Showroom

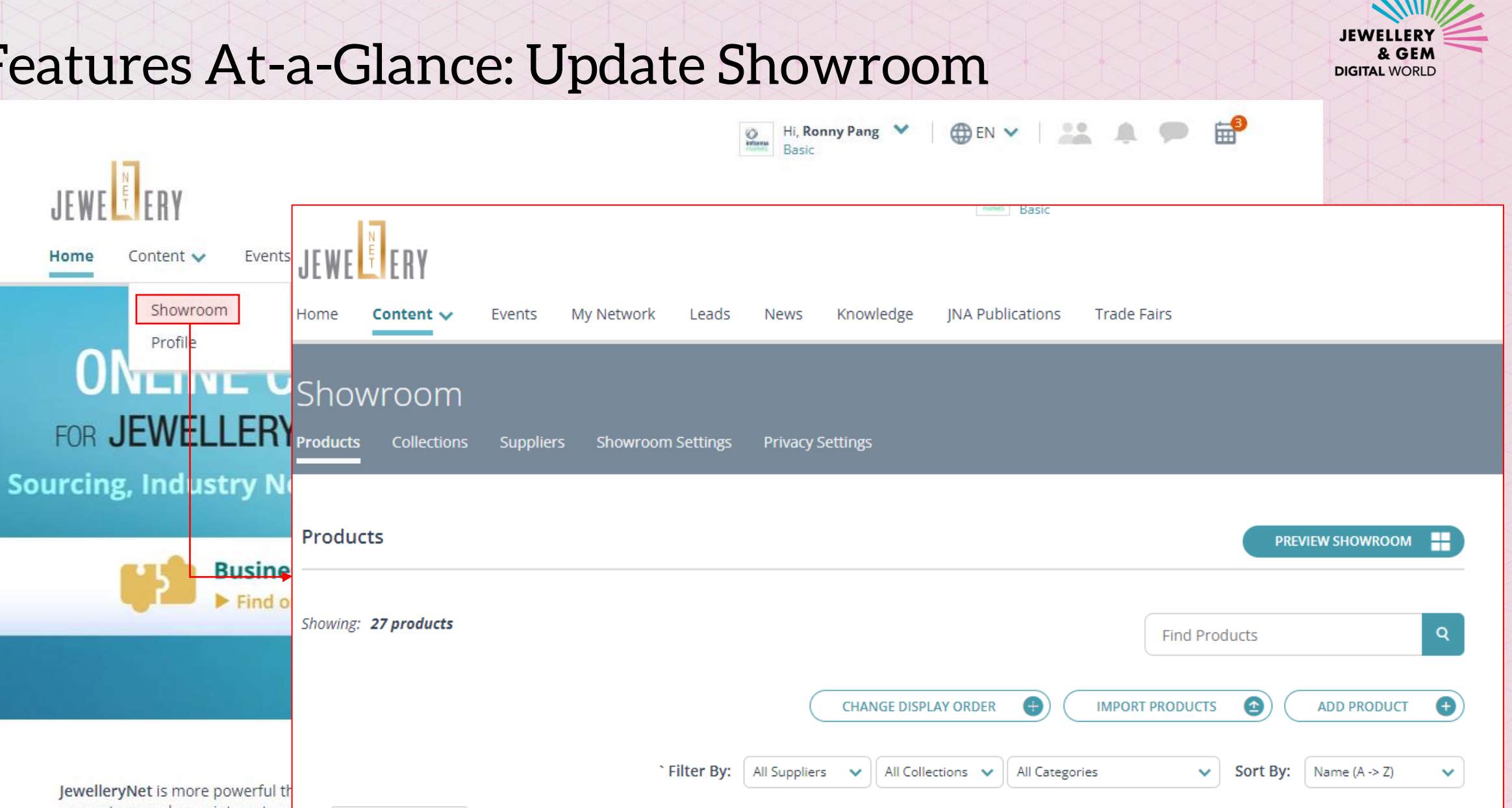

Show Only: Immediate Published Variants

JewelleryNet is more powerful th generate more buyer interest an other practical tips. On this home intelligence!

More Actions 🗸

Content 🗸

Profile

Showroom

Home

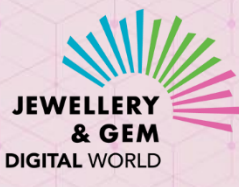

# Features At-a-Glance: Update Company Introduction

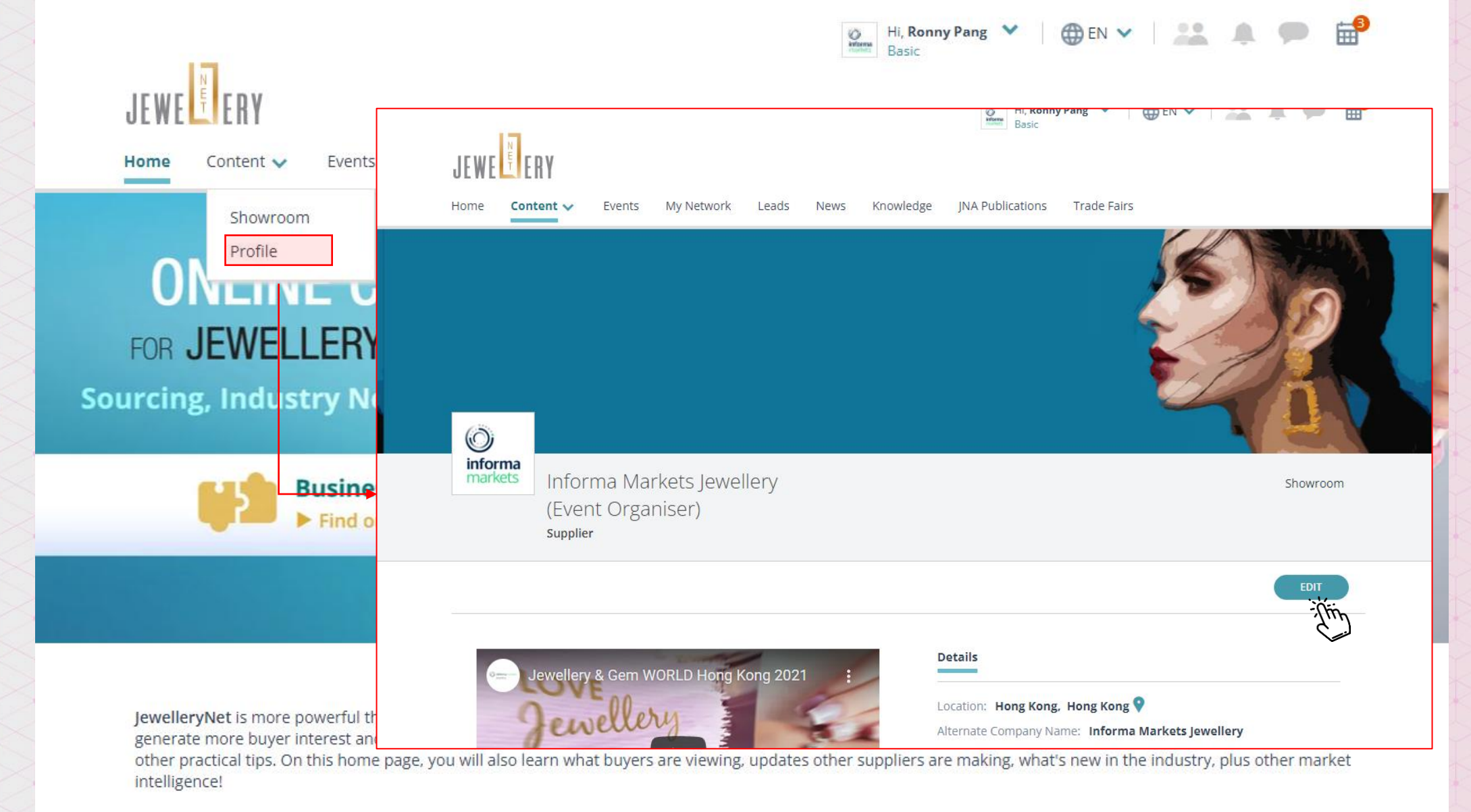

# Add a video meeting link in Profile

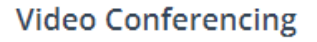

Select the video conferencing tool you use and then enter your default meeting link (URL). You will be able to change the meeting URL at the time of setting up a video meeting.

Video Conference Tool (Optional)

Meeting URL (Optional)

Zoom

Enter URL

 $\checkmark$ 

- You may add a video conferencing link (Zoom, Teams, etc.) in your Profile, with which buyers can schedule a video meeting with you. (You will be able to change the meeting URL at the time of setting up a video meeting.)
- Buyers can then send a video meeting invitation to you by clicking the Video icon.
- If you don't have a video conferencing account, you may consider setting up a free Zoom account at <u>https://zoom.us/</u>\*

\* Zoom is a third-party video conferencing platform not related to JewelleryNet or JGDW digital events or Informa Markets. Please choose your preferred video conferencing platform at your own discretion.

DIGITAL WORLD

Profile

Showroom

Message

This icon will appear in your Profile

after vou've added the link

Video

Meeting

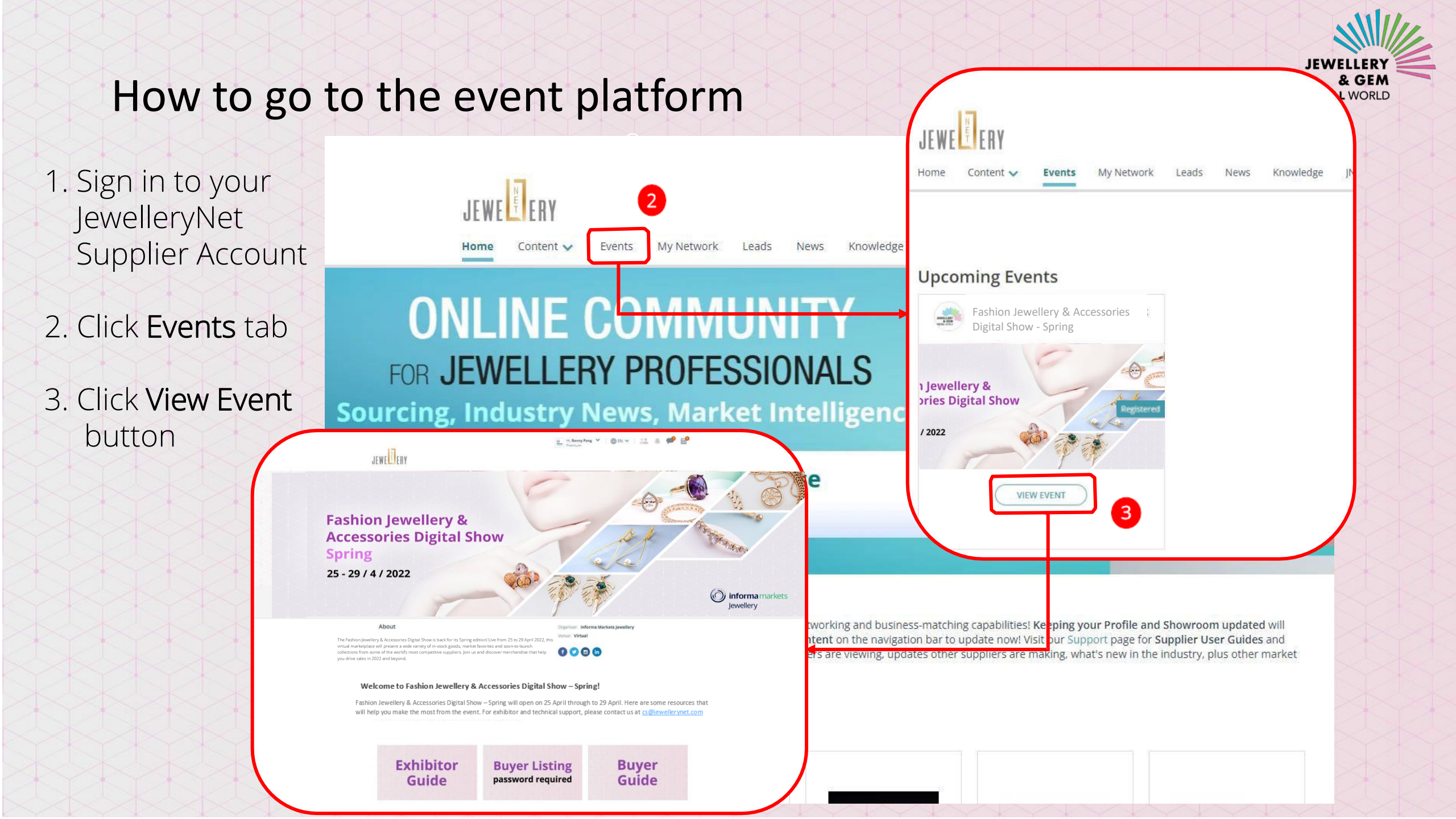

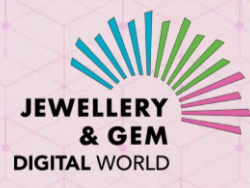

### Reach out to your target buyers

- Exhibitors will have exclusive access to a page with listing of buyers registered for the digital event
- Look for buyers whose product interests match your product profile, and send Message, Connection or Meeting request to them with just one click
- Once connected, you may interact with your connections during and after the event

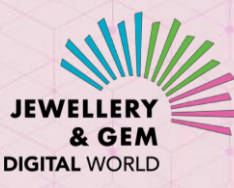

## How to view Buyer Listing on the event platform

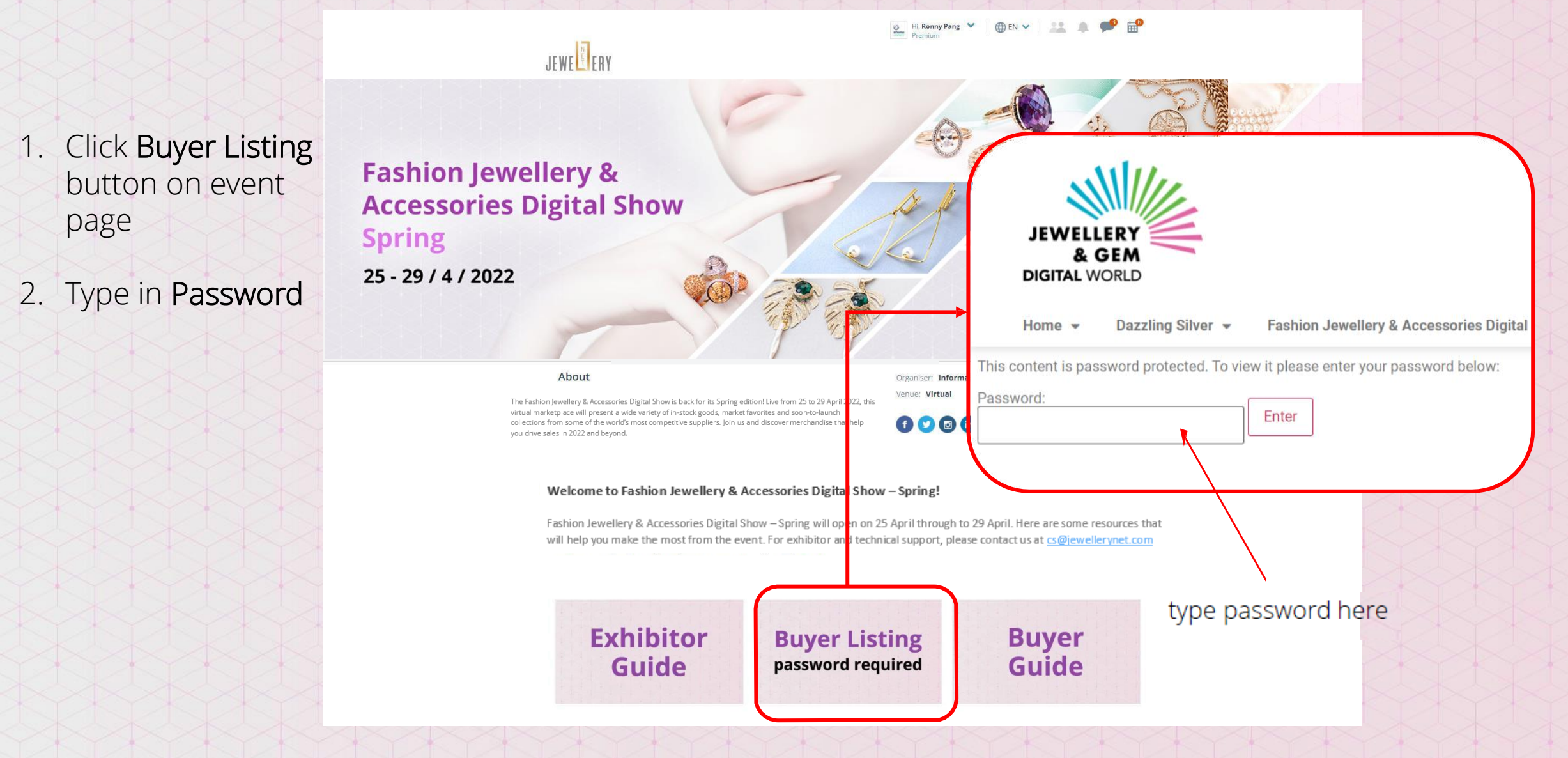

### **Buyer Listing**

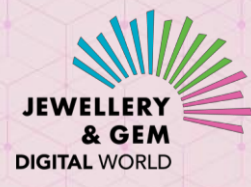

Search

#### Buyer List – Fashion Jewellery & Accessories Digital – Spring

| Company Name 🗘     | Country/Region 🗘 | Business Nature 🗧 🖨 | Product Preference \$ | Access Buyer Profile 🔶 |
|--------------------|------------------|---------------------|-----------------------|------------------------|
| Test buyer company | Hong Kong        | Retailer            | Finished Jewellery    | Click Here             |
| Test buyer company | Hong Kong        | Retailer            | Finished Jewellery    | Click Here             |
| Test buyer company | Hong Kong        | Retailer            | Finished Jewellery    | Click Here             |
| Test buyer company | Hong Kong        | Retailer            | Finished Jewellery    | Click Here             |
| Test buyer company | Hong Kong        | Retailer            | Finished Jewellery    | Click Here             |
| Test buyer company | Hong Kong        | Retailer            | Finished Jewellery    | Click Here             |
| Test buyer company | Hong Kong        | Retailer            | Finished Jewellery    | Click Here             |
| Test buyer company | China            | Retailer            | Finished Jewellery    | Click Here             |
| Test buyer company | Hong Kong        | Retailer            | Finished Jewellery    | Click Here             |

## **Buyer Listing**

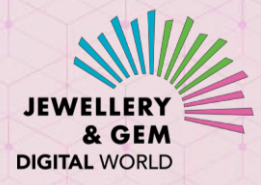

Click links to see profile of buyers whose product preferences match your product profile

#### Buyer List – Fashion Jewellery & Accessories Digital – Spring

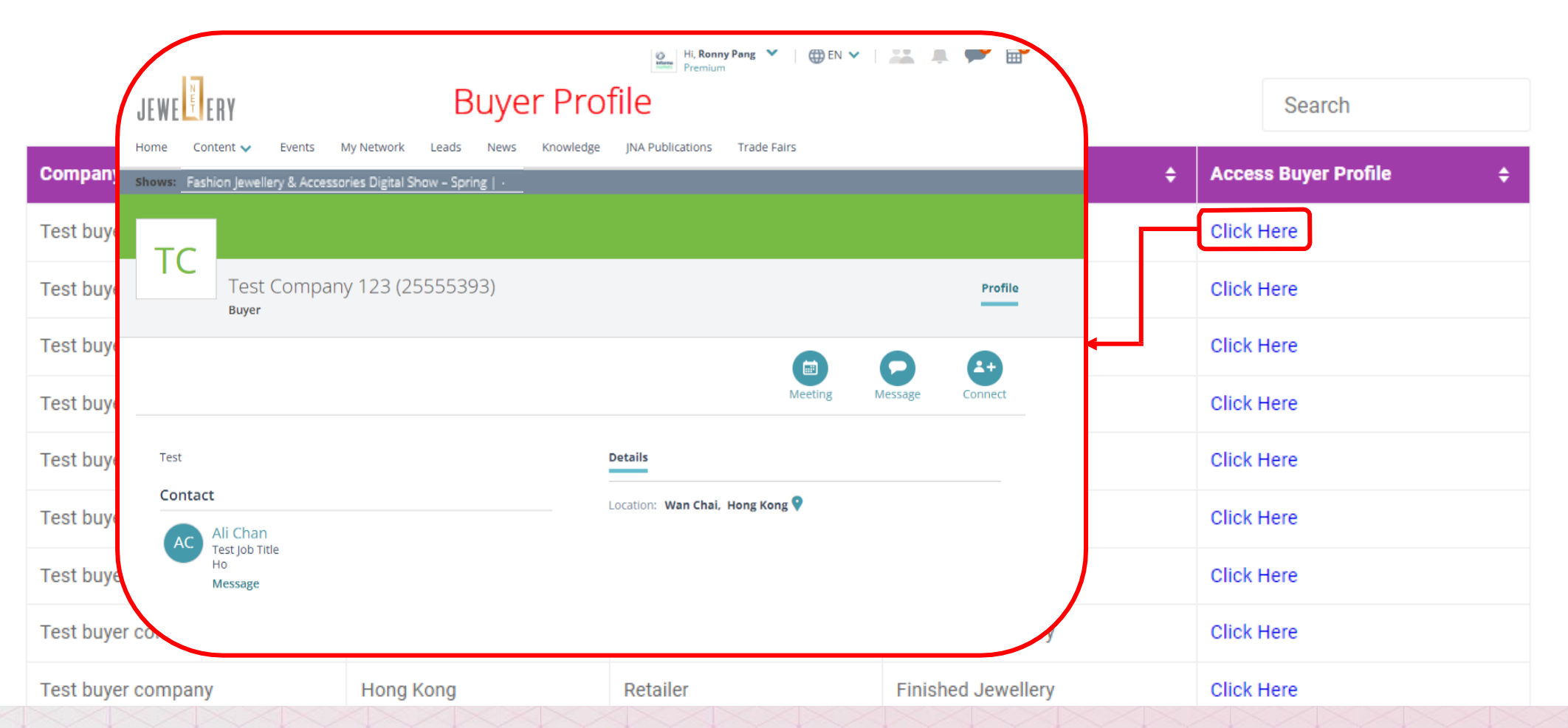

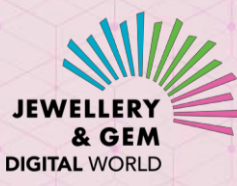

## How to reach out to a buyer from the buyer's profile

1. Send a Message

|                                                                                          | 3 11003 | Knowledge | JIA Publications   |             |         |            |
|------------------------------------------------------------------------------------------|---------|-----------|--------------------|-------------|---------|------------|
| Message will be saved in Message Center. View all conversations with Test buyer company. |         |           |                    |             |         |            |
| To:                                                                                      |         |           |                    |             |         |            |
| Choose Contact 🗸                                                                         | 393)    |           |                    |             |         | Prof       |
| Subject:                                                                                 |         |           |                    |             |         | _          |
| Subject                                                                                  |         |           |                    |             |         | <b>A</b> + |
| Message:                                                                                 |         |           |                    | Meeting     | Message | Connec     |
| Type your message here                                                                   |         |           |                    |             |         |            |
|                                                                                          |         | 0         | etails             |             |         |            |
|                                                                                          |         | L         | ocation: Wan Chai, | Hong Kong 💡 |         |            |
|                                                                                          |         |           |                    |             |         |            |
| max: 10MB                                                                                |         |           |                    |             |         |            |

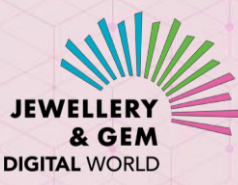

## How to reach out to a buyer from the buyer's profile

2. Send a Connection request (once connected, you may communicate with the buyer any time during and after the event)

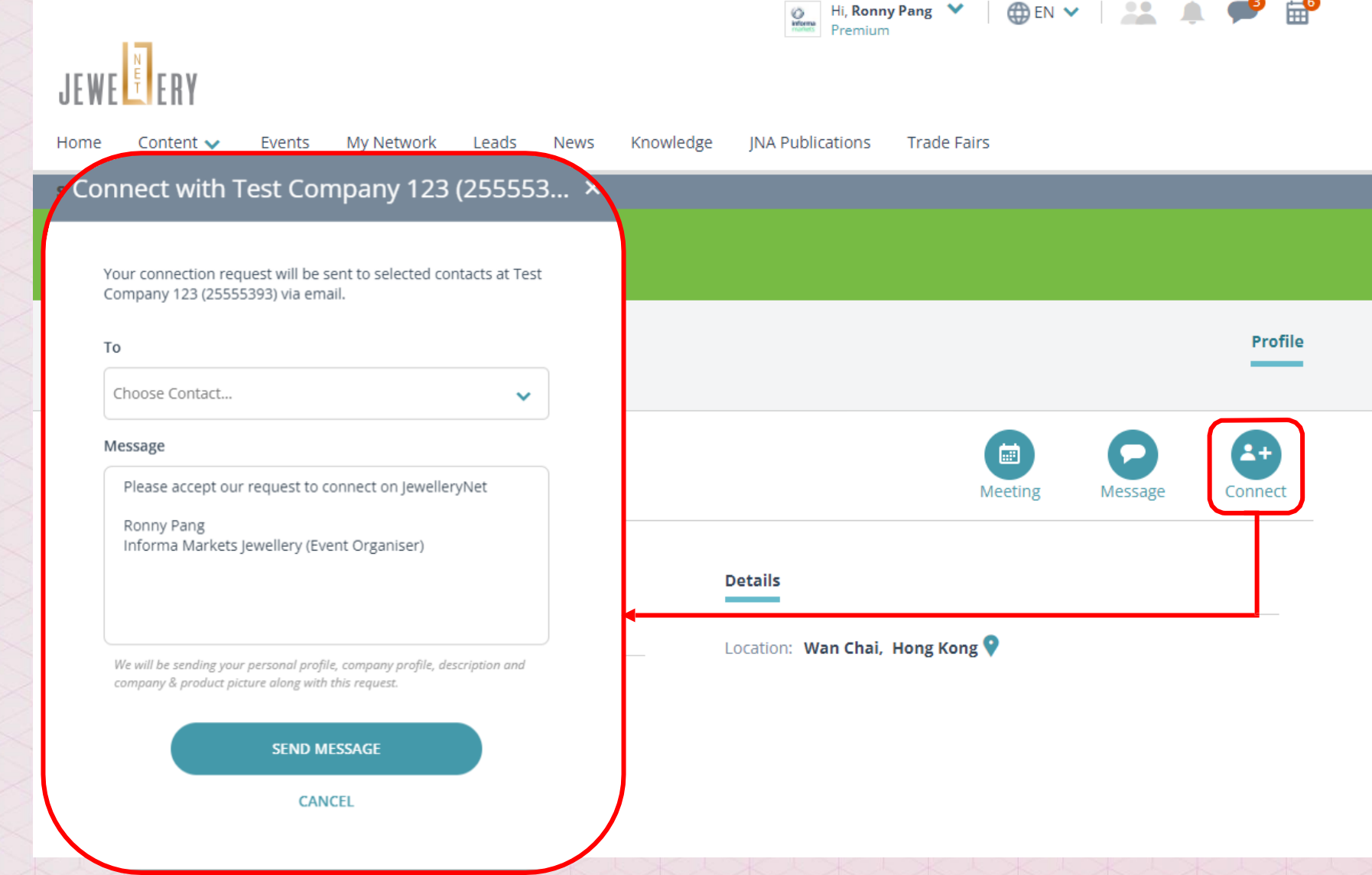

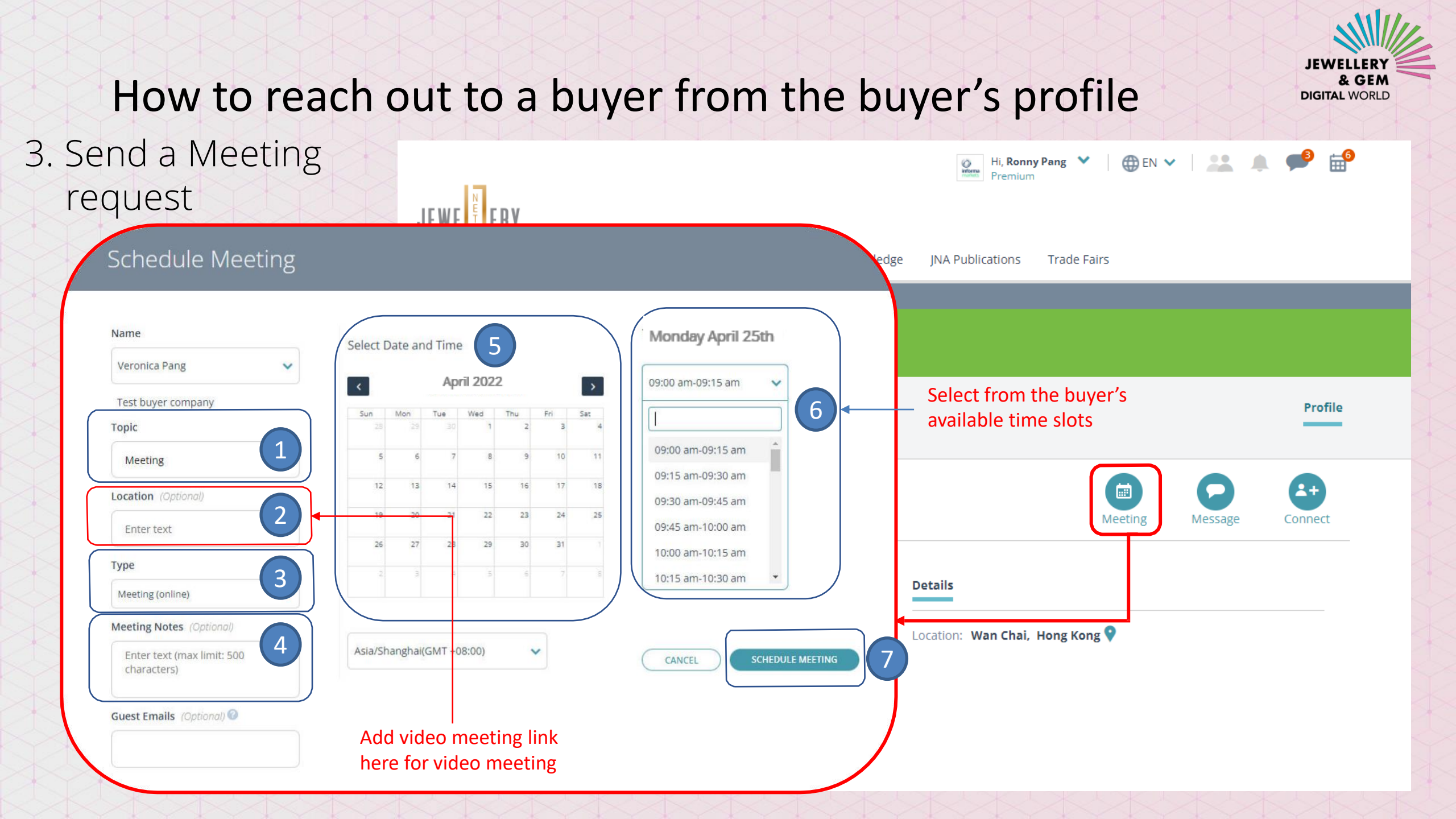

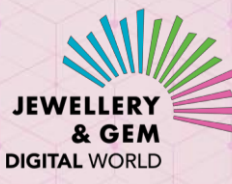

## How to track and manage your activities

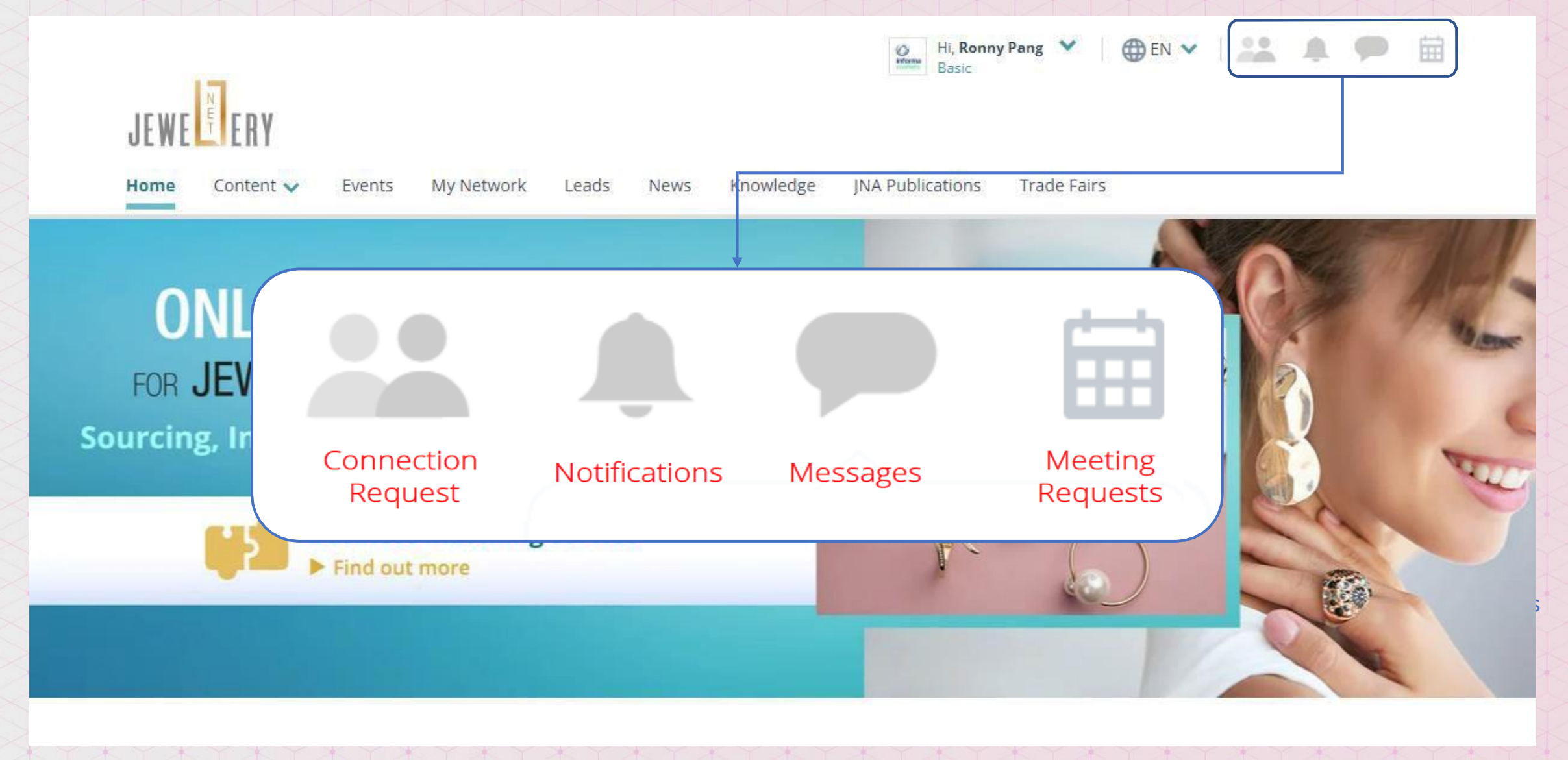

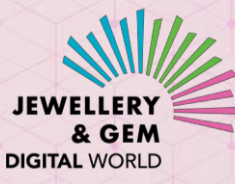

## How to manage your Connection Requests

| Hi, Ronny Pang 💙 🛛 🌐 EN 👻 🔝 🌲 🔎 🛱                                                               |  |
|-------------------------------------------------------------------------------------------------|--|
| JEWELIERY<br>Home Content - Events My Network Leads News Knowledge JNA Publications Trade Fairs |  |
| My Network<br>My Connections Pending Connections Sent Invitations Connection Settings           |  |
| My Connections                                                                                  |  |
| Switch to list view for bulk actions like message export                                        |  |
| Showing 1 records                                                                               |  |
| Find Connections Q                                                                              |  |
|                                                                                                 |  |
| ТВ                                                                                              |  |
|                                                                                                 |  |

Test buyer company

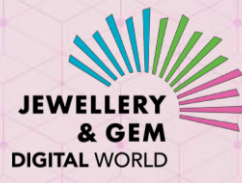

## How to manage your Message

| EWEEERY                                                                                                    |                                |                                  |                                    |                                        |                          |                                                       |                                       |                        |
|----------------------------------------------------------------------------------------------------|--------------------------------|----------------------------------|------------------------------------|----------------------------------------|--------------------------|-------------------------------------------------------|---------------------------------------|------------------------|
| ome Content 🗸 Events My Net                                                                                                    | work Lead                      | s News                           | Knowledge                          | JNA Publication                        | s Tra                    | de Fairs                                              |                                       |                        |
| lessages                                                                                                    |                                |                                  |                                    |                                        |                          |                                                       |                                       |                        |
| essage Center displays all your sent and rece<br>cipients and a reply will be sent to all. Messa<br>cipients and their reply will come only to you | ived message<br>ges you have s | threads in one<br>ent using bulk | place. One-on-<br>action on a list | one messages hav<br>have several recip | e only on<br>ients; reci | e recipient. Grou<br>ipient of a <mark>bu</mark> lk m | p messages have<br>lessage will not s | e multiple<br>ee other |
|                                                                                                    |                                |                                  |                                    |                                        |                          |                                                       | NEW MES                               | SAGE 🗩                 |
|                                                                                                    |                                | Unr                              | all Co                             | ntacts                                 | ~                        | Search Messa                                          | ages                                  | ٩                      |
| 3 days ago<br>O Vince Tsai                                                                                                    | Ø vi                           | nce Tsai at Tes                  | t buyer compa                      | ny                                     |                          |                                                       |                                       |                        |
| Chat Message<br>Sure, would you like to chat, etc.                                                                                                 | C                              | nat Messag                       | e                                  |                                        |                          |                                                       |                                       |                        |
| 3 days ago<br>O Vince Tsai                                                                                                    | 8                              | Vinc                             | e Tsai                             |                                        |                          |                                                       | 3 days ago                            |                        |
| Touch Base<br>I'd like to learn more                                                                                                    |                                | Car                              | n you talk now?                    | I'd like to learn mo                   | ore.                     |                                                       |                                       |                        |
| 3 days ago<br>O Vince Tsai                                                                                                    | 8                              | Me                               |                                    |                                        |                          |                                                       | 3 days ago                            |                        |
| Chat Message<br>How can i help you                                                                                                    |                                | Sure                             | e, would you like                  | e to chat, etc.                        |                          |                                                       |                                       | RP                     |
| 3 days ago<br>Vince Tsai                                                                                                    | 8                              |                                  |                                    |                                        |                          |                                                       |                                       |                        |
| Hi<br>Bracelet (xxy) Hello, I'd like to learn                                                                                                    |                                |                                  |                                    |                                        |                          |                                                       |                                       |                        |
| 3 days ago<br>Vince Tsai<br>Chat Message<br>Hello, are you there? I'd like to talk                                                                 | 8                              |                                  |                                    |                                        |                          |                                                       |                                       |                        |
| 4 days ago                                                                                                    | ⊗ Wr                           | ite a reply                      |                                    |                                        |                          |                                                       |                                       |                        |
| Hello                                                                                                    |                                |                                  |                                    |                                        |                          |                                                       | SE                                    | ND                     |

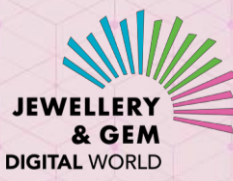

×

⊗ 2 days ago

⊗ 2 days ago

⊗ 2 days ago

 $\otimes$ 

⊗ 3 days ago

Decline 3 days ago ⊗ 3 days ago

Accept

Hi, Ronny Pang Y

🌐 EN 🗸

### How to manage your Meeting Requests

|                | Meeting Requests View All                                                                     | Calendar Calendar Settings Meeting Notifications                                                                                                    |
|----------------|-----------------------------------------------------------------------------------------------|----------------------------------------------------------------------------------------------------|
|                |                                                                                               | Meeting Notifications Show Only: Calendar                                                                                                    |
| A Publications | TB Reminder: Meeting with<br>Vince Tsai of Test buyer<br>company in 15 mins                   | Vince Tsai<br>Reminder: Meeting with Vince Tsai of Test buyer company in 15 mins<br>Date & Time: November 24th 2021, 1:15 pm CST<br>ADD TO CALENDAR  |
|                | ADD TO CALENDAR<br>2 days ago                                                                 | Vince Tsal<br>Reminder: Meeting with Vince Tsai of Test buyer company in 15 mins<br>Date & Time: November 24th 2021, 10:30 am CST<br>ADD TO CALENDAR |
|                | TB Reminder: Meeting with<br>Vince Tsai of Test buyer<br>company in 15 mins                   | Vince Tsai<br>Reminder: Meeting with Vince Tsai of Test buyer company in 15 mins<br>Date & Time: November 24th 2021, 2:30 am CST<br>ADD TO CALENDAR  |
| C              | 2 days ago                                                                                    | Vince Tsai<br>Vince Tsai of Test buyer company invited you to a calendar meeting<br>Date & Time: November 24th 2021, 10:30 am CST<br>ADD TO CALENDAR |
| Cha            | TB Vince Tsai of Test<br>buyer company<br>invited you to a<br>calendar meeting Accept Decline | TB Vince Tsai<br>You have accepted the meeting request.<br>Date & Time: November 24th 2021, 2:30 am CST                                              |

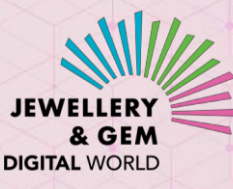

## How to check who have viewed your profile/products

- 1. Click the Leads tab
- 2. Click the buyer's name or company to view the relevant activities

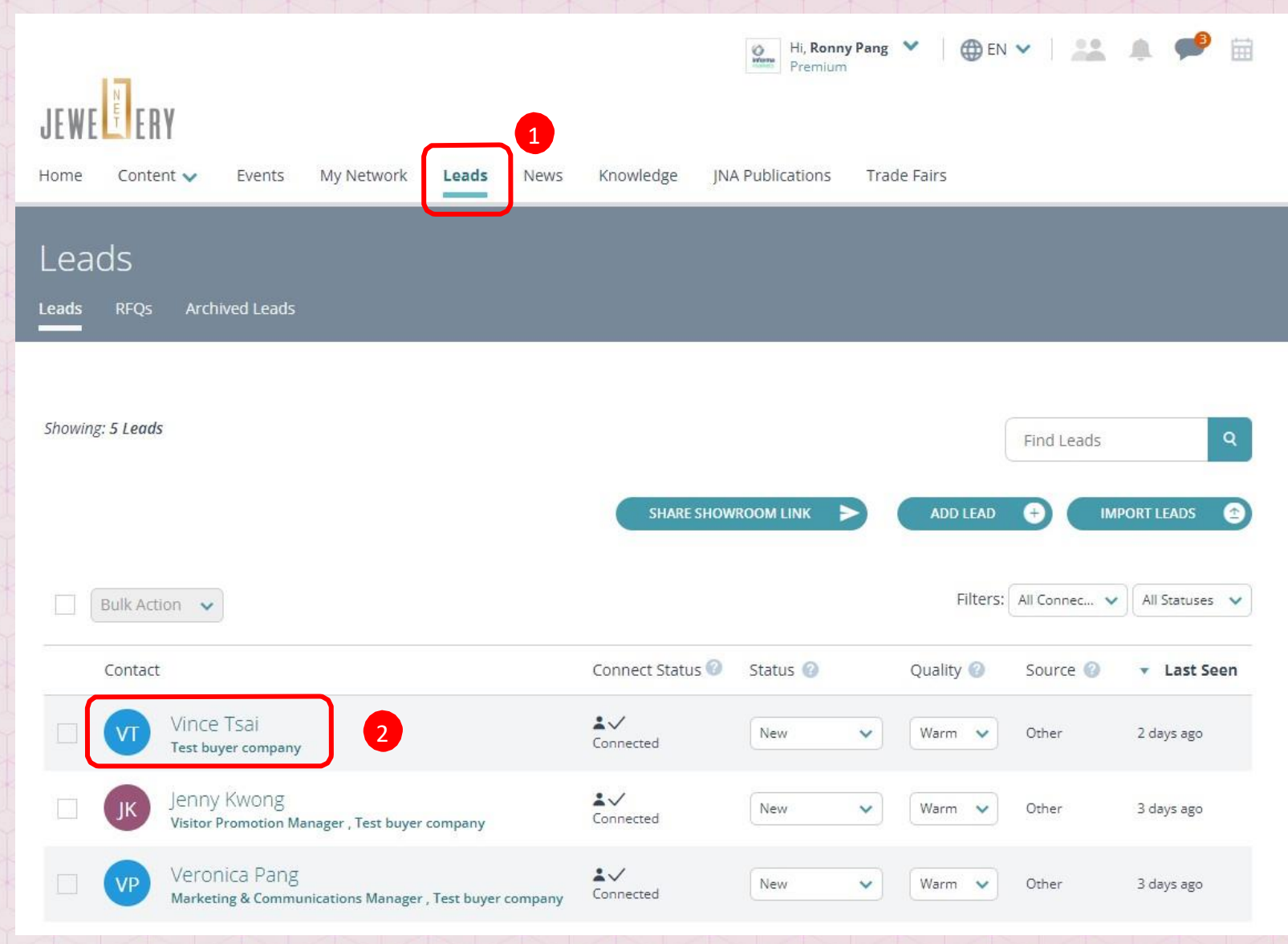

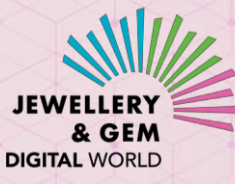

#### How to check who have viewed your profile/products

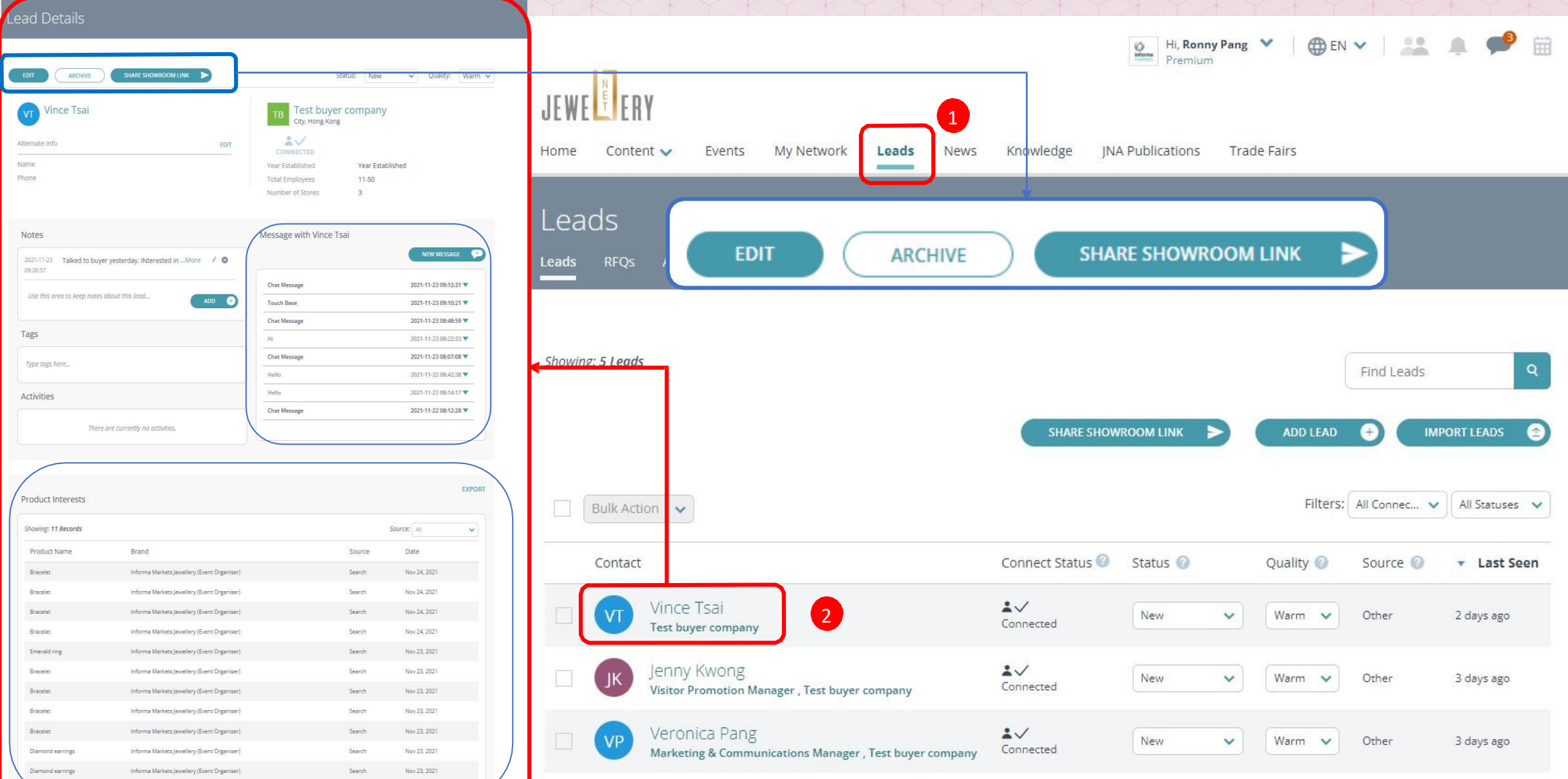

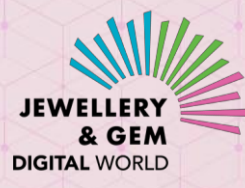

### How to manage your meetings

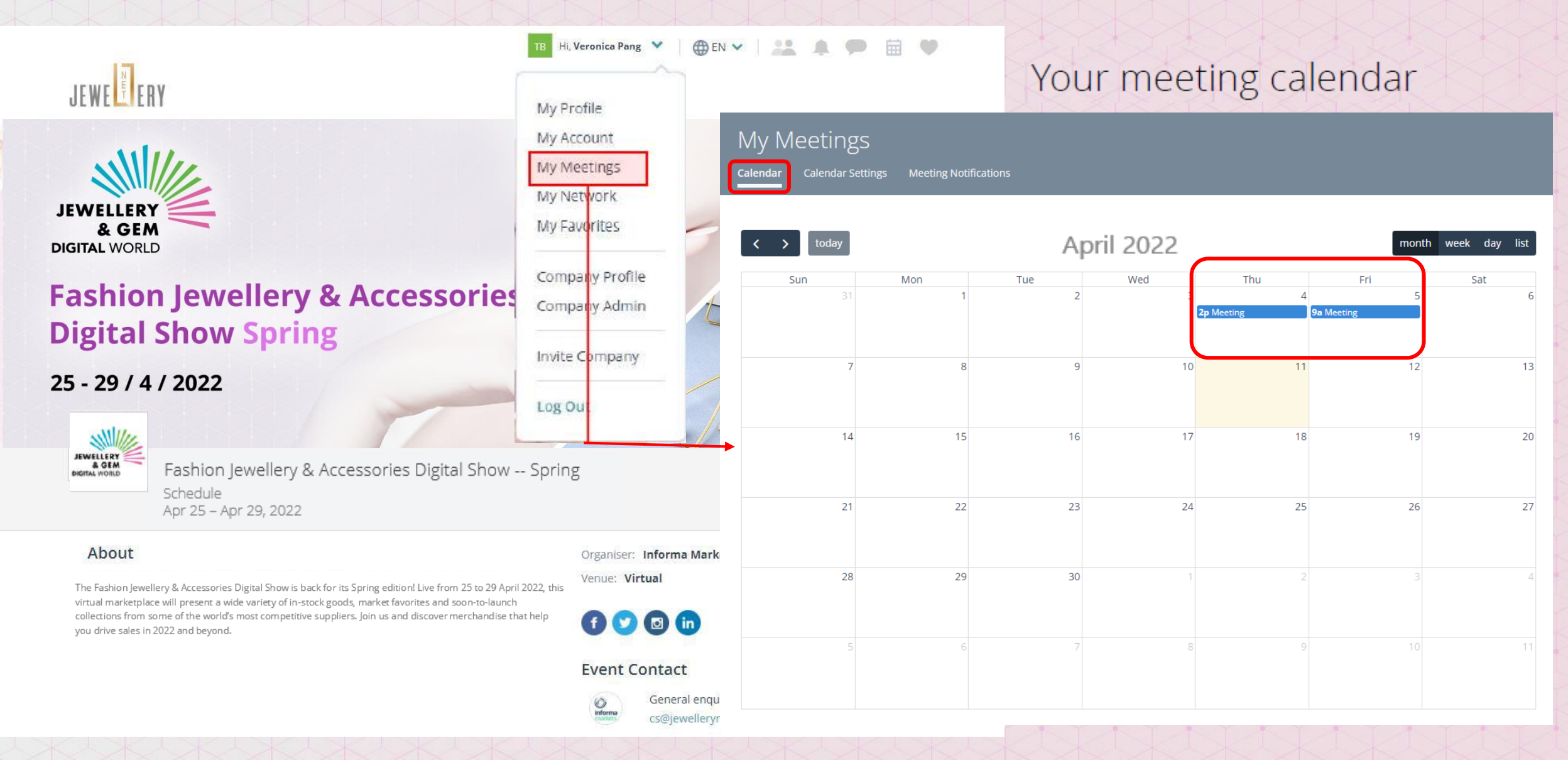

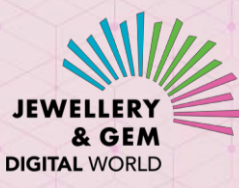

### How to manage your meetings

#### Your Meeting Notifications

| ly Meetings<br>Iendar Calendar Settings | Meeting Notifications |          |               |                   |         |                                            |
|-----------------------------------------|-----------------------|----------|---------------|-------------------|---------|--------------------------------------------|
| Aceting Notifications                   | eting requests.       | Show Onl | y: Calendar 👔 | Web/Video MeetNow | Status: | All<br>Pending<br>Scheduled<br>Past<br>All |
|                                         |                       |          |               |                   |         | All                                        |
|                                         |                       |          |               |                   |         |                                            |
|                                         |                       |          |               |                   |         |                                            |
|                                         |                       |          |               |                   |         |                                            |

#### Set your Calendar Setting

#### My Meetings

#### **Calendar Settings**

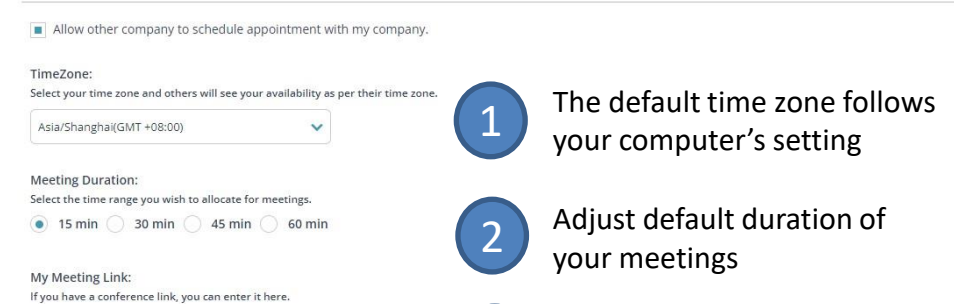

3

Set default meeting link; the link can be adjusted when individual meetings are scheduled

Set your availability time; bear in mind the time differences for overseas buyers when you set your

availability time

Availability: Enter your availability (start to end) here for each day. Default is 9am - 5pm. To mark a day as unavailable, select the same start and end time.

| Day       | Start Time |   | End Time |   |
|-----------|------------|---|----------|---|
| Sunday    | 09:00 am   | ~ | 05:00 pm | ~ |
| Monday    | 09:00 am   | ~ | 05:00 pm | ~ |
| Tuesday   | 09:00 am   | ~ | 05:00 pm | ~ |
| Wednesday | 09:00 am   | ~ | 05:00 pm |   |
| Thursday  | 09:00 am   | ~ | 05:00 pm | ~ |
| Friday    | 09:00 am   | ~ | 05:00 pm | ~ |
| Saturday  | 09:00 am   | ~ | 05:00 pm | ~ |

Reminders:

Select the time range ahead of the meeting to trigger reminders.

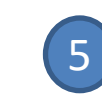

Select the time to receive meeting reminders

CANCE

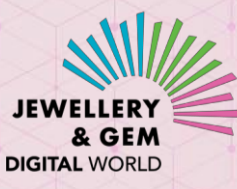

## How to add a Meeting to your calendar

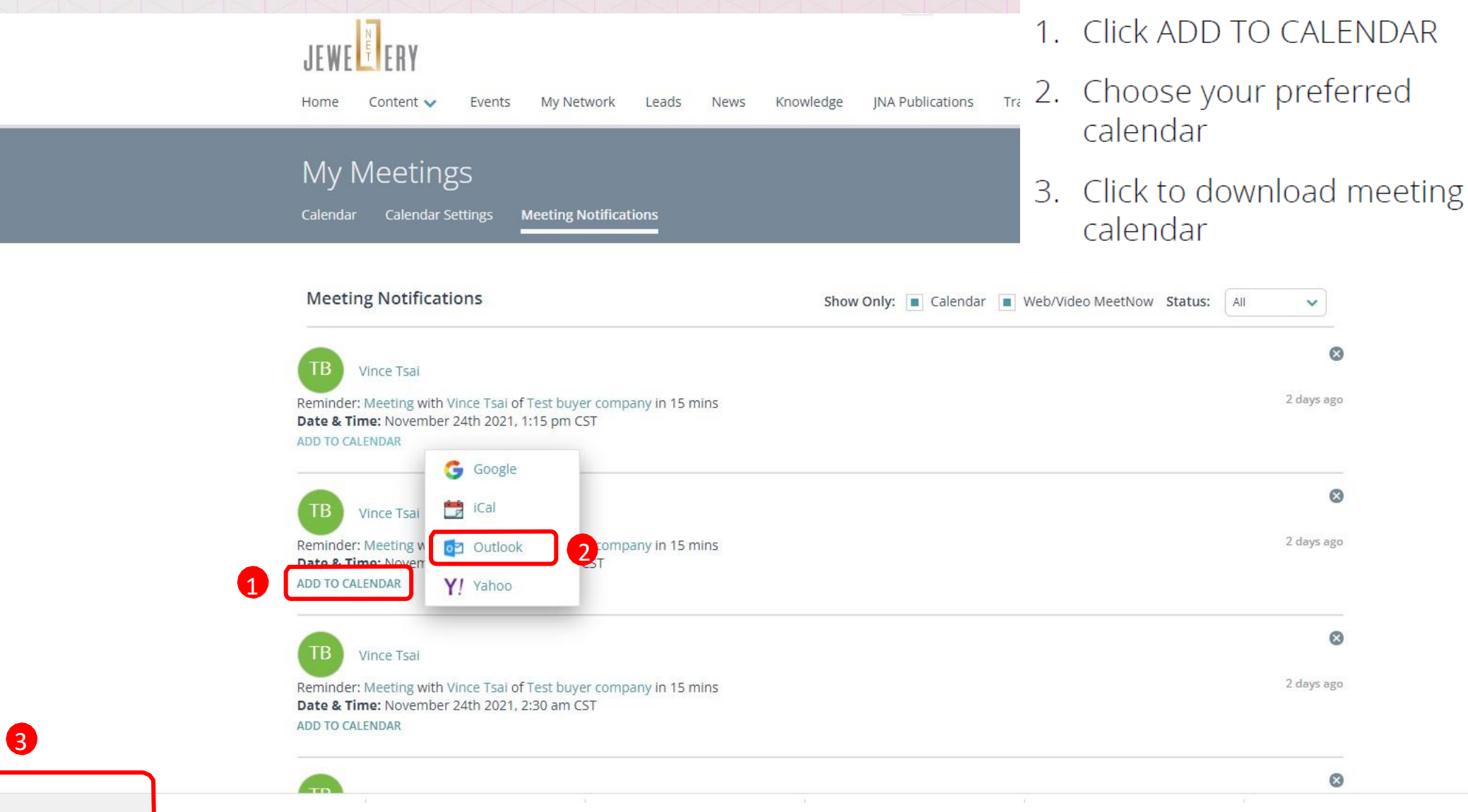

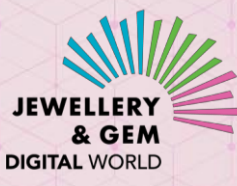

## How to add a Meeting to your calendar

|                 | Title        | Learn More Abou  | ut Your Product | 5                        |                  | 4.              | Click Save & Close to save |
|-----------------|--------------|------------------|-----------------|--------------------------|------------------|-----------------|----------------------------|
| Save &<br>Close | 4 Start time | Mon/25/4/2022    | ± 1:15 pm       | 🗌 All day 🔄 🧶 Time zones |                  |                 | the meeting                |
| T               | End time     | 'Mon/25/4/2022 - | 1:30 pm 👻       | Make Recurring           | 9                |                 | Check the meeting in your  |
|                 |              |                  |                 |                          |                  |                 | calendar                   |
|                 |              |                  |                 | Toda                     |                  | E April 20      |                            |
|                 |              |                  |                 |                          |                  | 5 April 20      | JZZ                        |
|                 |              |                  |                 |                          | 25               |                 |                            |
|                 |              |                  |                 | 8 AM                     |                  |                 |                            |
|                 |              |                  |                 | 9 AM                     |                  |                 |                            |
|                 |              |                  |                 | 10 AM                    |                  |                 |                            |
|                 |              |                  |                 | 11 AM                    |                  |                 |                            |
|                 |              |                  |                 | 12.04                    |                  |                 |                            |
|                 |              |                  |                 |                          |                  |                 |                            |
|                 |              |                  |                 | 1 PM                     | Learn More About | t Your Products |                            |
|                 |              |                  |                 | 2 PM                     |                  |                 |                            |
|                 |              |                  |                 | 3 PM                     |                  |                 |                            |
|                 |              |                  |                 | 4 PM                     |                  |                 |                            |
|                 |              |                  |                 | 5 PM                     |                  |                 |                            |

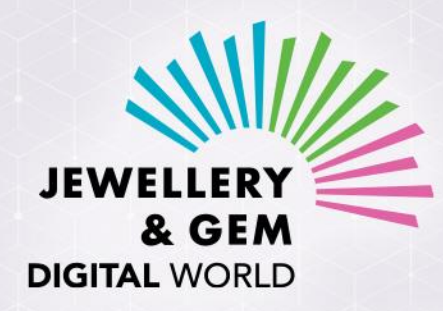

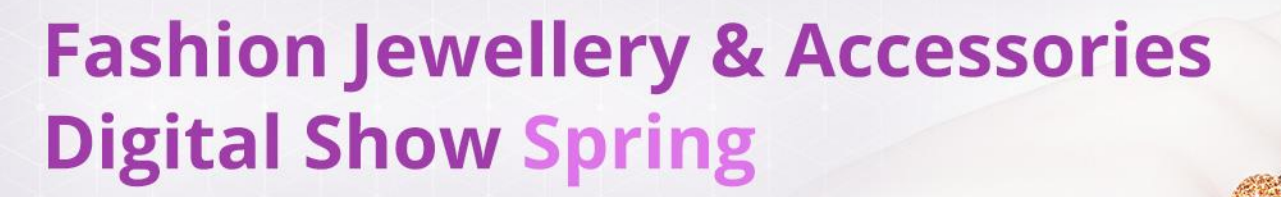

25 - 29 / 4 / 2022

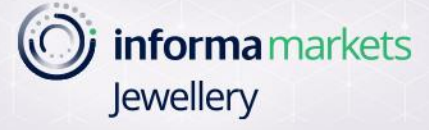

## THE BUYER'S JOURNEY

#### Buyers access the digital event platform via a JewelleryNet buyer account. Upon approval of their digital event registration, buyers will receive two email messages from JewelleryNet (*If they already have a JewelleryNet buyer account, they will only receive Message 2*)

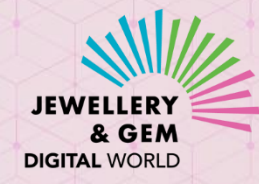

Message 1:

Set password for your JewelleryNet account This step only applies to buyers who don't already have a JewelleryNet buyer account

You can now access our newly revampled JewelleryNet

## JEWE

Dear {USER\_NAME},

Your company, {COMPANY\_NAME}, has been granted access to the newly revamped JewelleryNet! The digital platform is more powerful than ever, with enhanced search, networking and business-matching capabilities.

If this is the first time you access our revamped platform, please click SET PASSWORD button to set up a password.

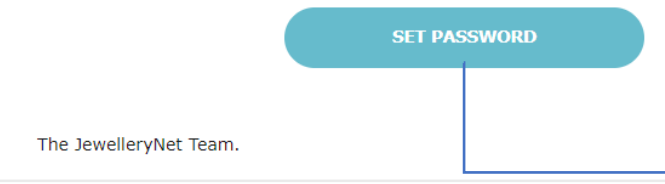

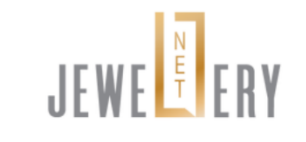

Welcome to JewelleryNet!

Please set your secure password. Password must be at least 8 characters & a mix of letters and numbers.

#### User Email Address

Password

SHOW

#### Confirm Password

Re-type Password SHOW

#### I accept the Terms of Service

LOGI

Message 2: Log in to the Digital Event platform

#### Registration confirmation for {EVENT\_NAME} on {EVENT\_DATE}

## JEWE

#### Dear {USER\_NAME},

Your registration for {EVENT\_NAME} scheduled for {EVENT\_DATE} has been approved. To access the event, please click the ACCESS DIGITAL EVENT button below.

Should you need further assistance before and during the event, please contact us at JewelleryDigital@informa.com.

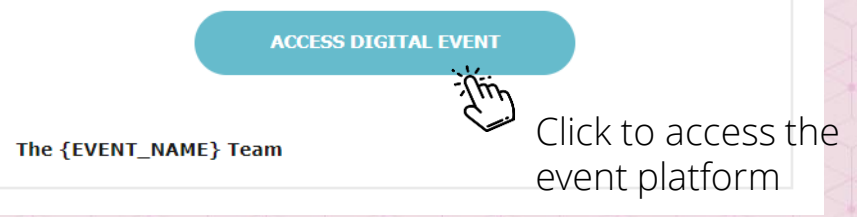

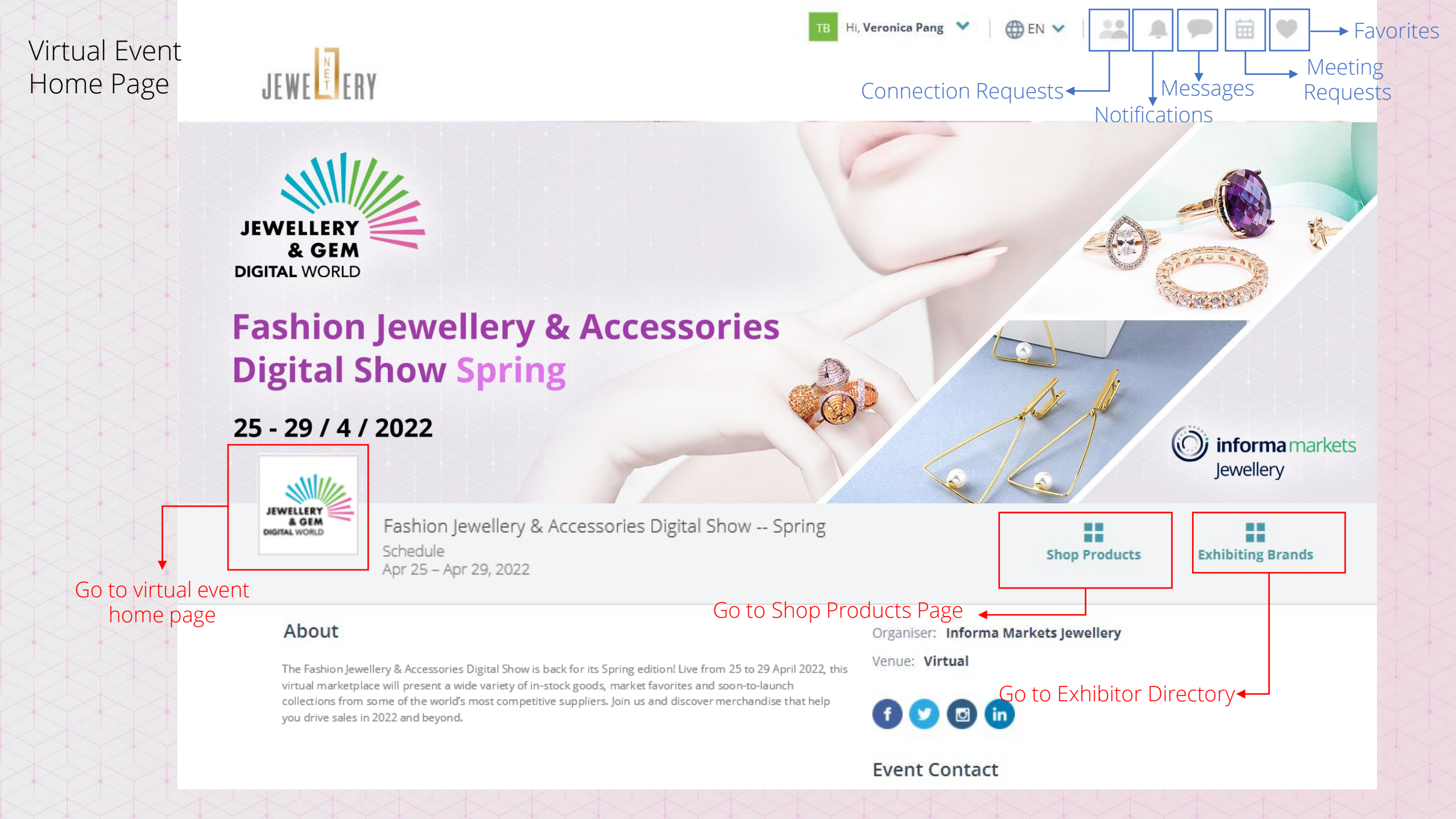

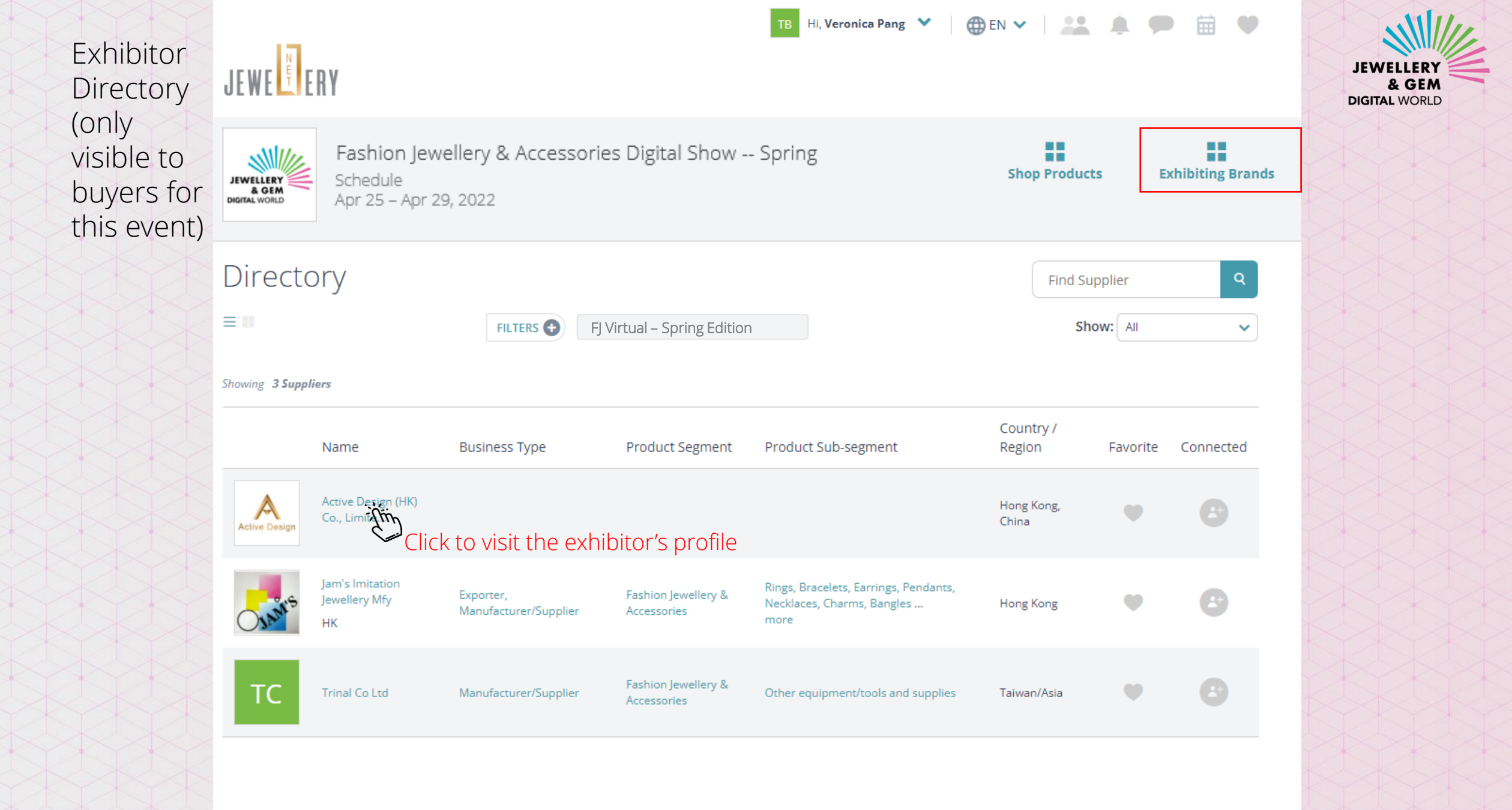

SHOP ALL PRODUCTS

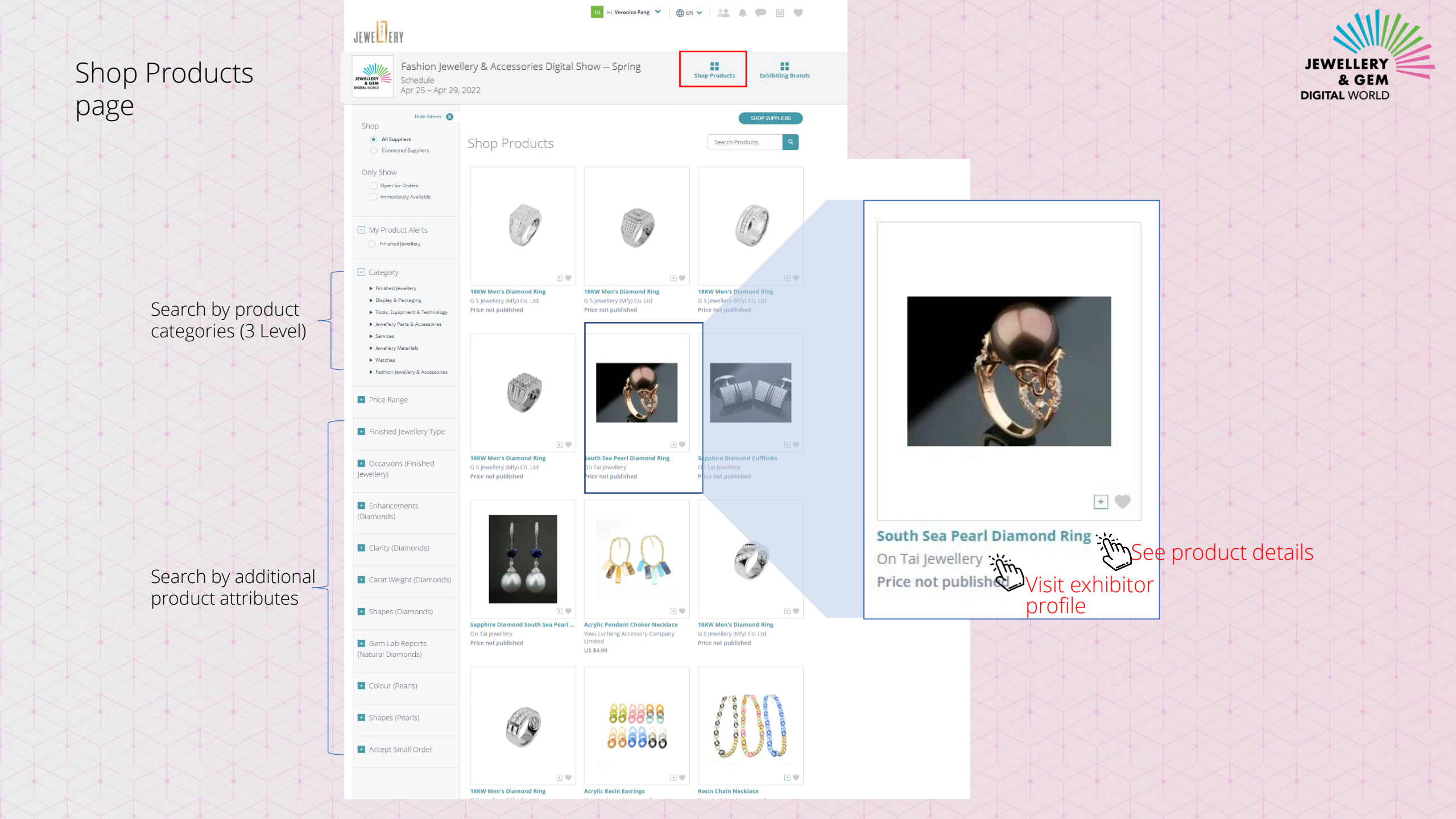

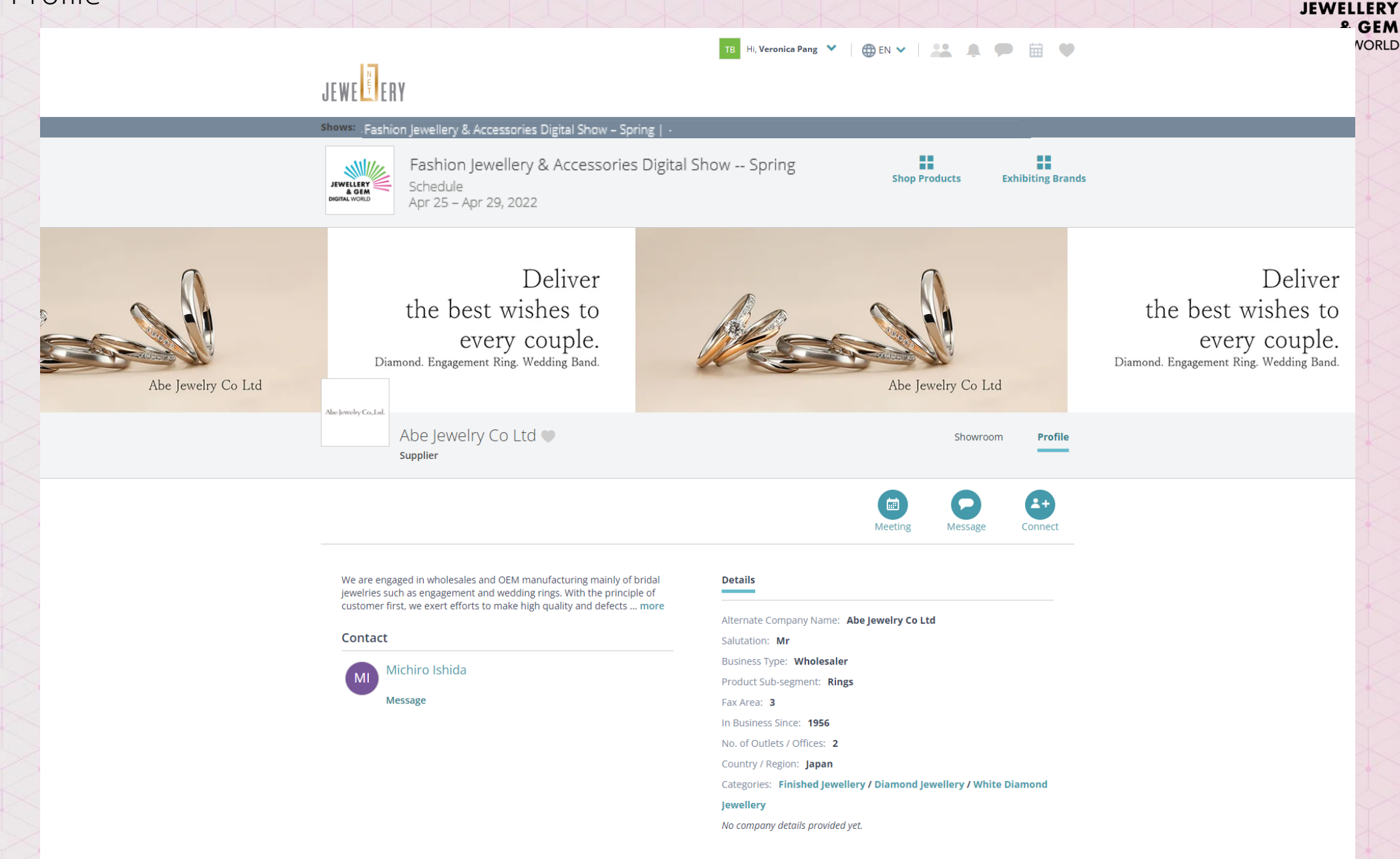

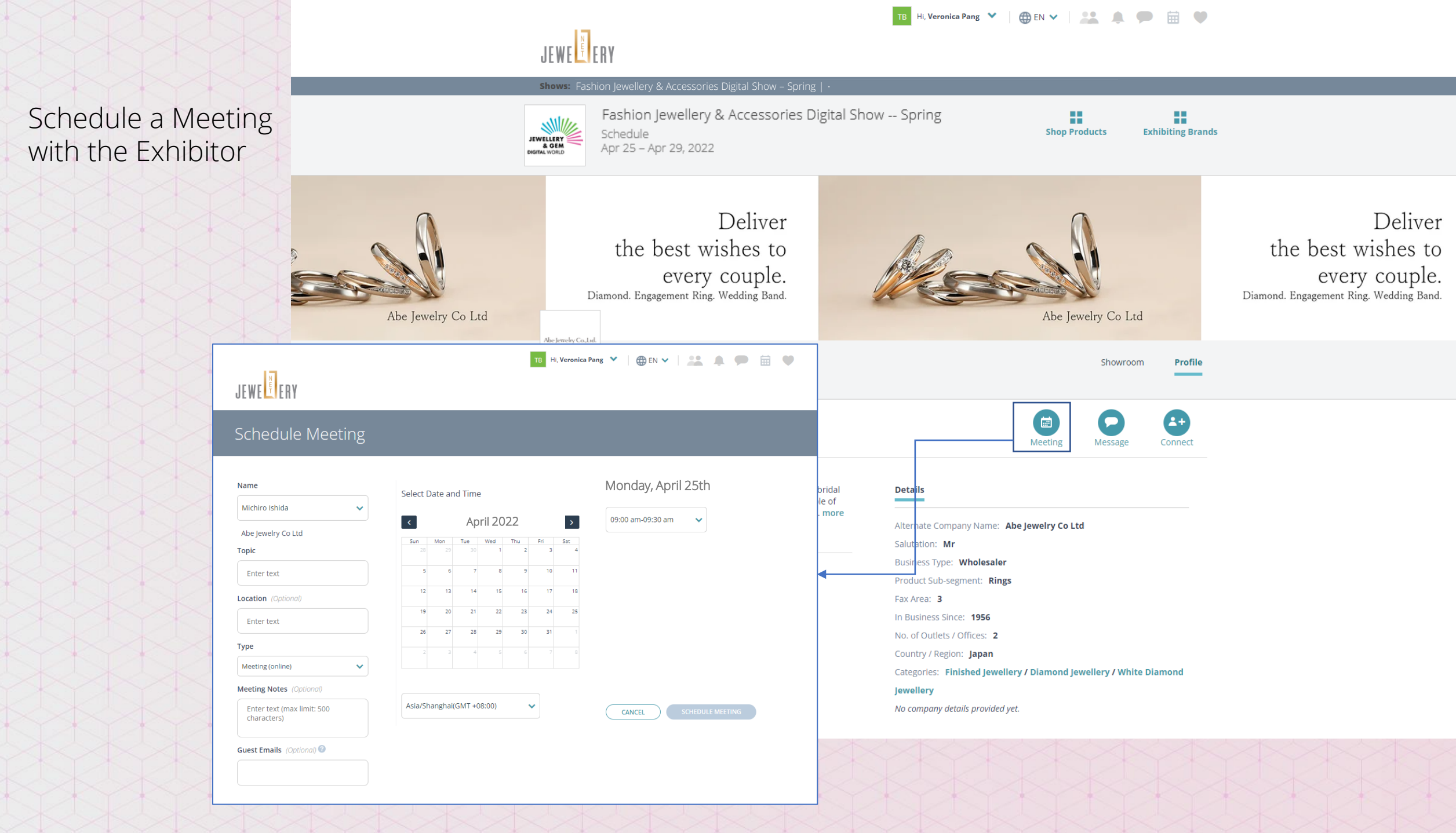

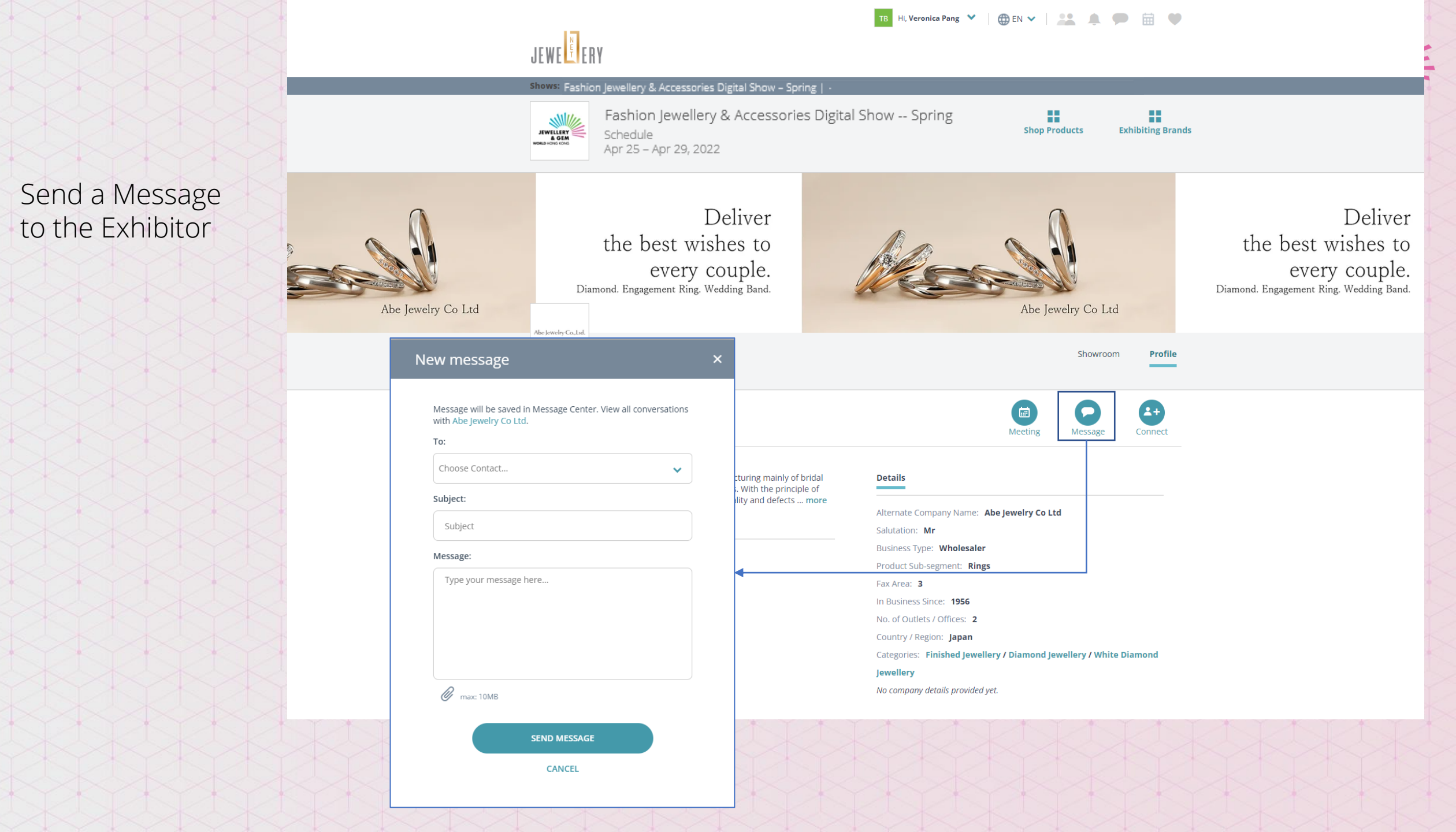

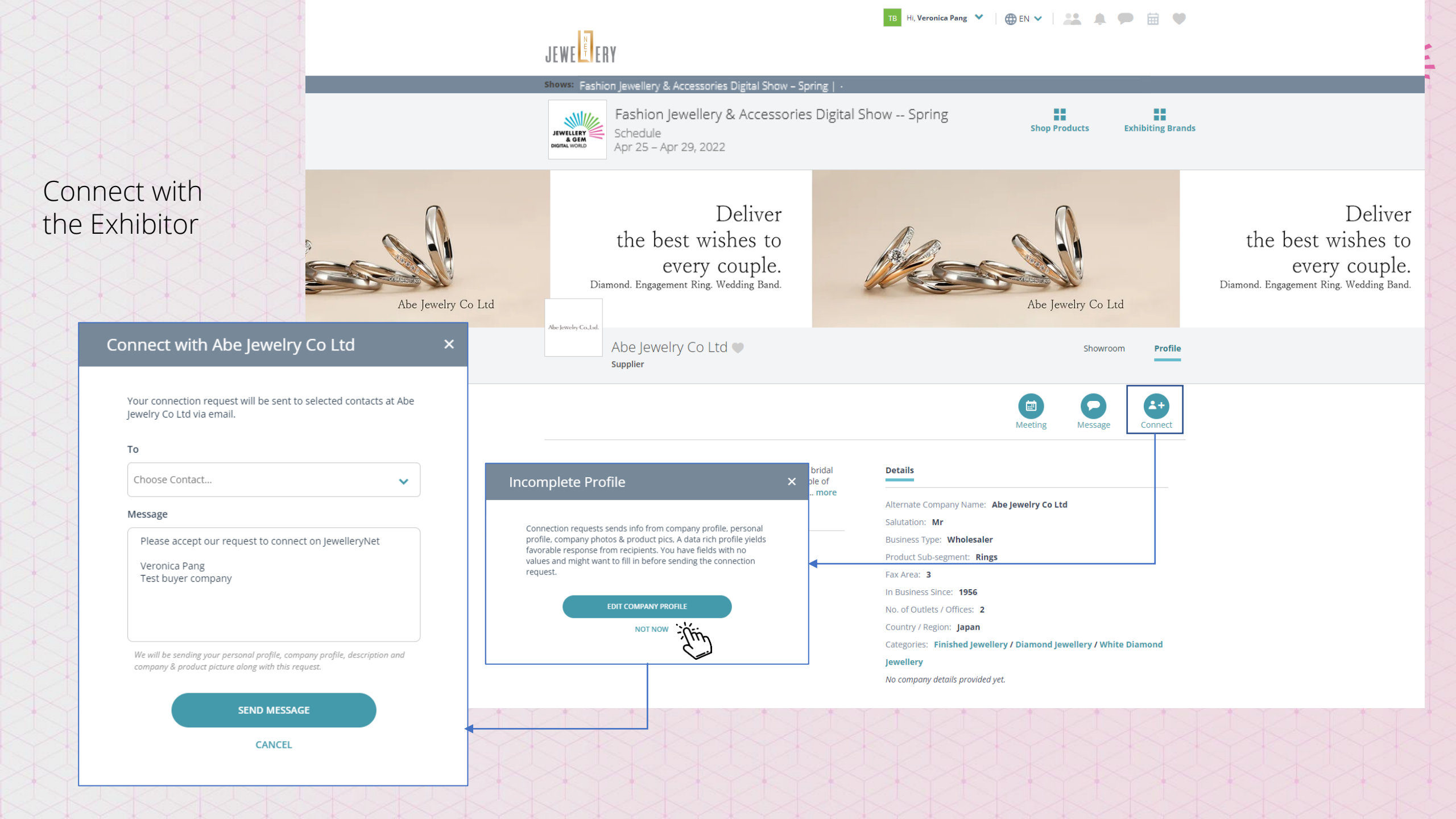

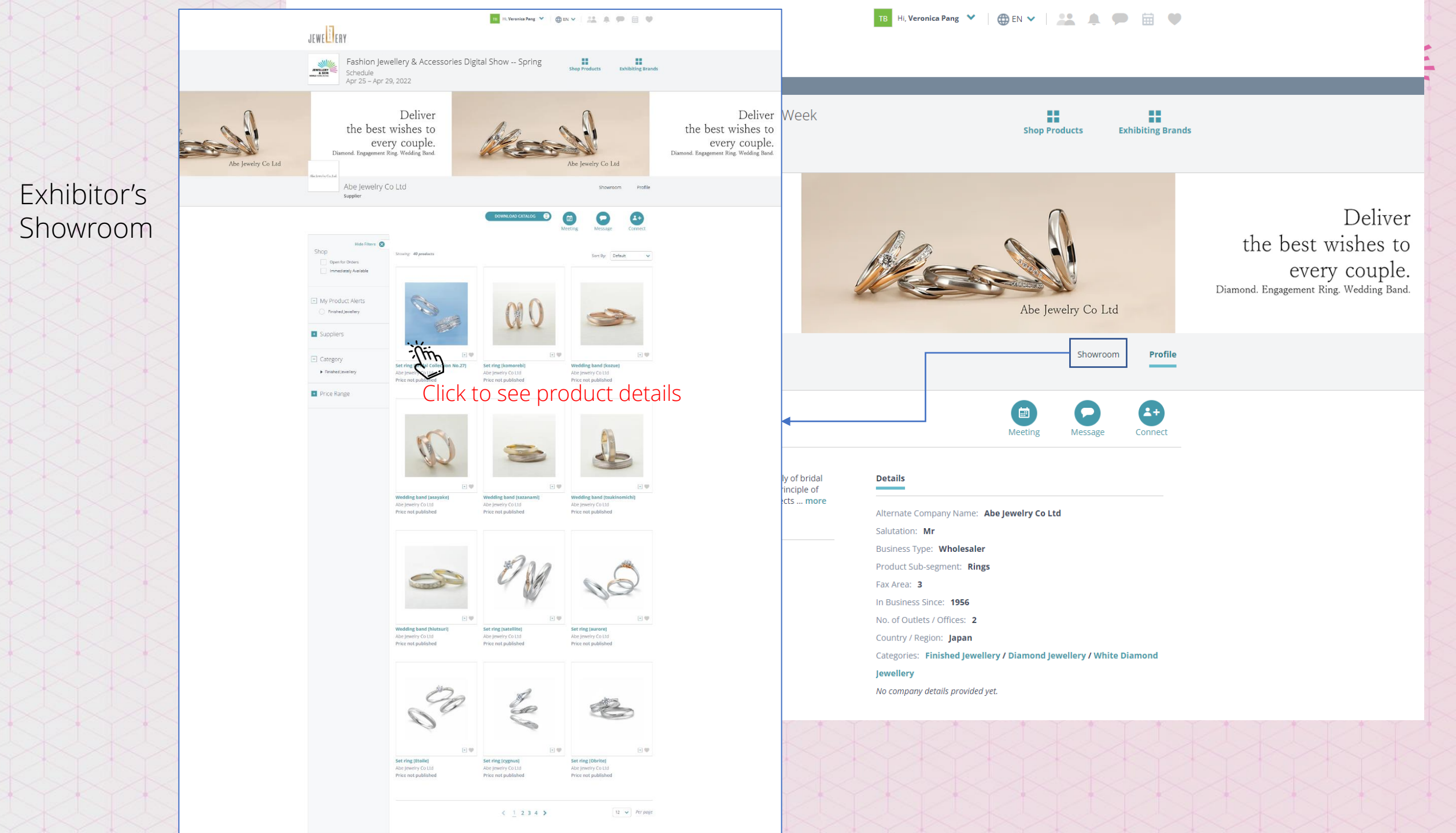

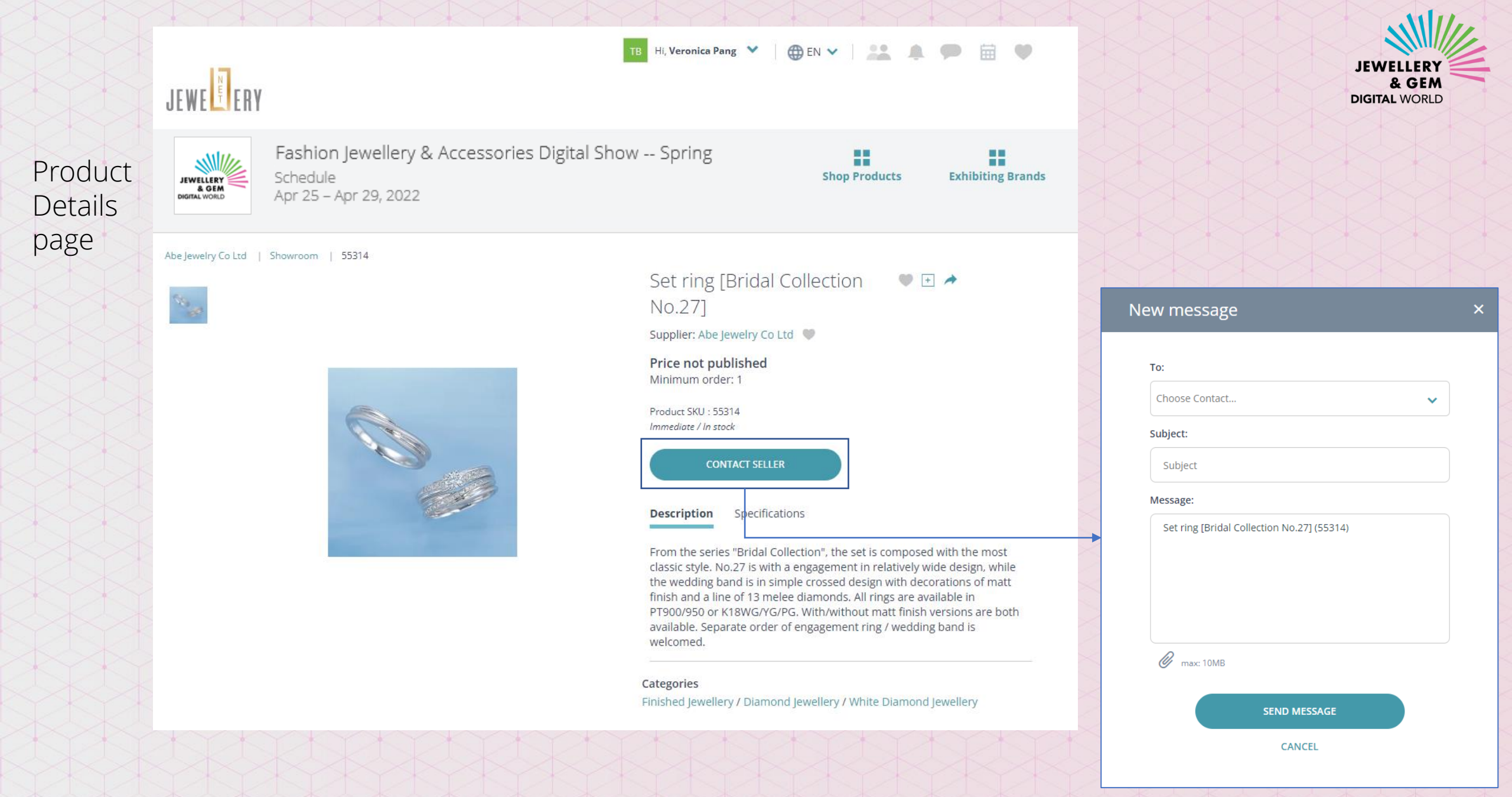